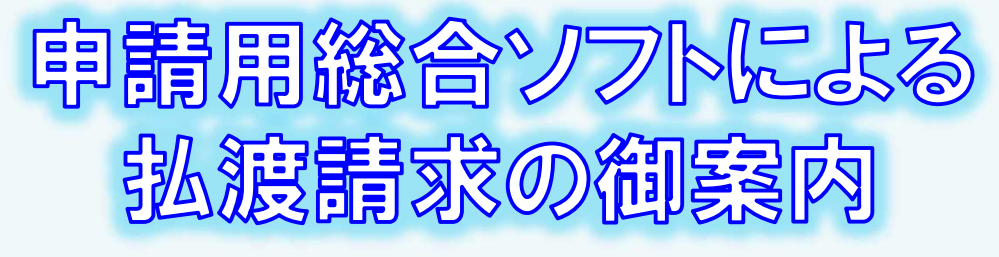

ー裁判所からの配当による払渡請求編一 2025.7 山口地方法務局

供託金の払渡請求は、インターネットに接続したパソコンを利用して、専用の「申請用総合ソフト」を使用する方法により、 オンラインで申請することができます。

ここでは、「申請用総合ソフト」を利用したオンライン申請による払渡請求(裁判所からの配当)について御案内します。 是非、御利用を御検討ください。

#### おすすめの理由 完全ペーパーレスで手続が可 法務局に出向く必要がありま 平日の夜9時まで申請可能 です! せん! 能です! オフィスのパソコンから供託の オンライン申請は、年末年始 裁判所からの配当による払渡請求 の場合、令和4年9月1日から、裁 申請を行うことができますので、 (12/29~1/3)を除く平日の夜9 業務で忙しい中、わざわざ法務局 時まで利用することができますの 判所からの証明書(支払証明書)の へ出向く必要がありません。 で、法務局の業務時間外でも申請 <u>添付が不要</u>になったため、オンライ が可能です。 ン上で手続を完結することができま す。 ※ 17時15分以降の申請は翌 開庁日の受付となります。

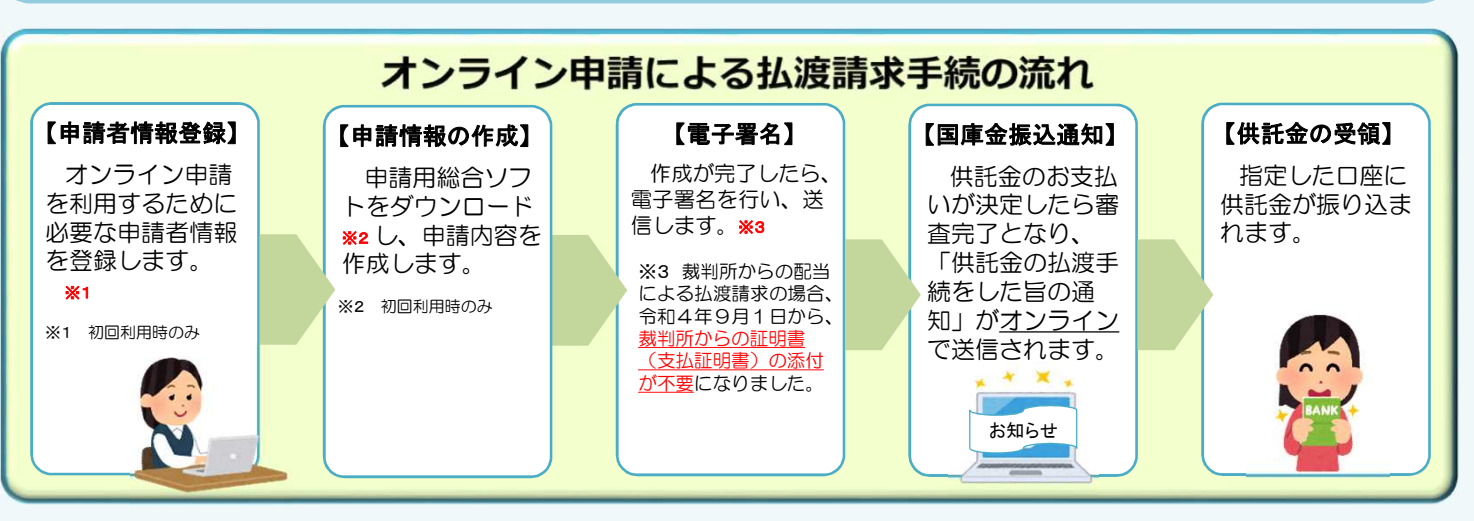

#### 注意点

「オンライン申請」による払渡請求で行う電子署名には、電子証明書が必要になりますので、取得の有無について、事前に確認してください(登記された法人の電子証明書は、法務局が発行しているものになります。)。

また、供託金の受領方法は、**預貯金振込のみ**になります。振込先の口座は、請求者本人(請求者が 法人であれば法人名義の口座)に限られ、それ以外の口座を希望される場合は、供託金受領に関する 委任状等が別途必要になります。

#### オンライン申請の利用可能時間 平日 8時30分から21時まで

- ※ 土日祝日・年末年始(12/29~1/3)は御利用いただけません。
   ※ 申請情報が17時15分を過ぎて法務局に到達した場合は、その 翌開庁日に受付がされます。
- ※ システムメンテナンスのため、一時的に利用が停止される場合が あります。

まずは

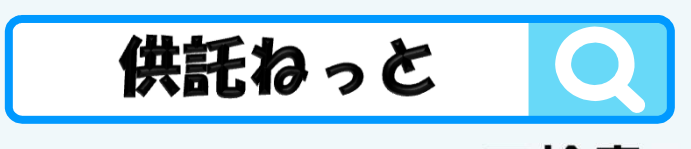

で検索!!

### ①申請者情報の登録

まず、オンライン申請を行うためには、事前に、「申請者情報」を登録して、「申請者ID」や「パスワード」等を設定する必要 があります。

「申請者情報」の登録は、「登記・供託オンライン申請システム」サイトのトップページから行ってください。

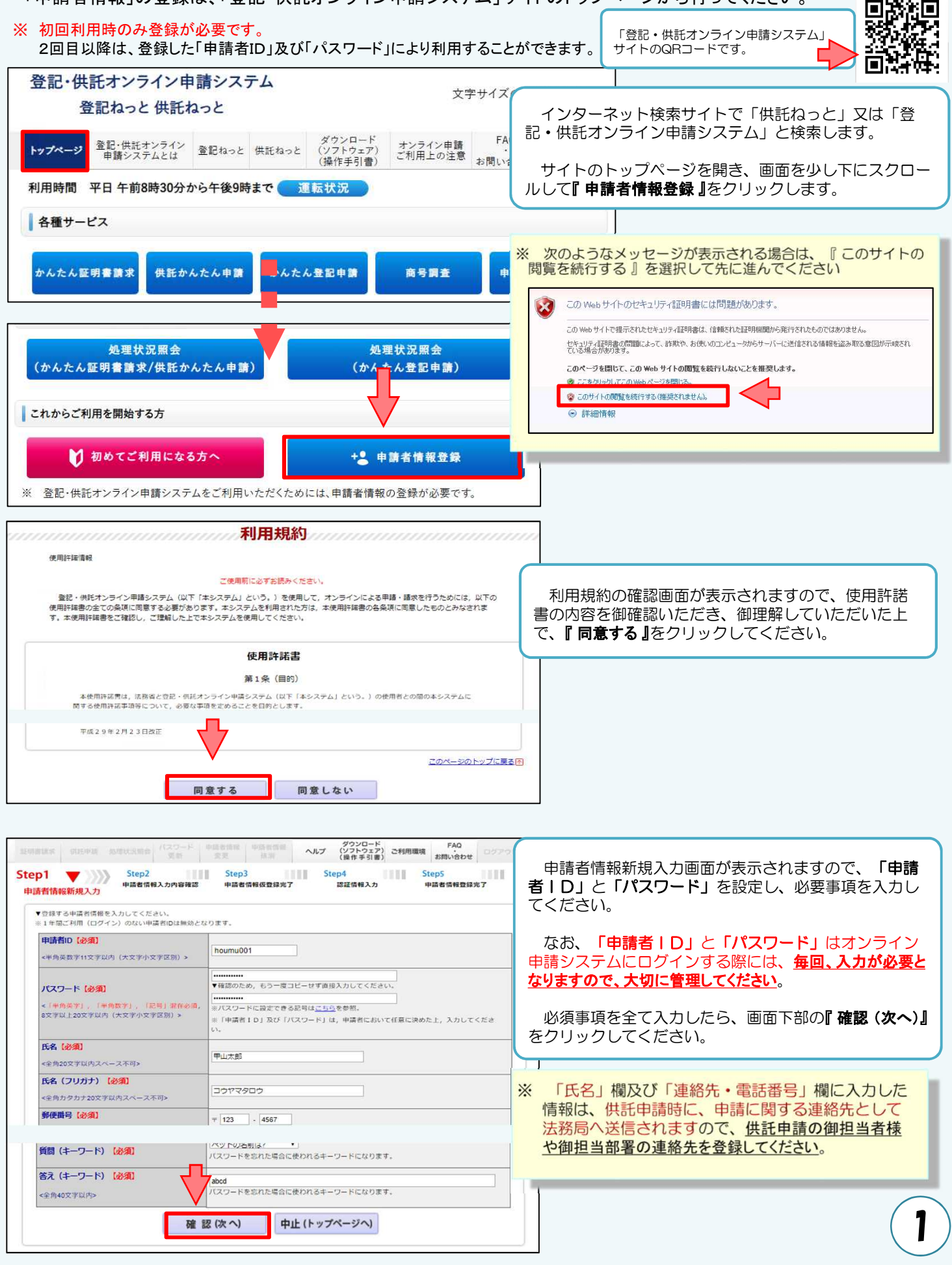

| 下の内容で登録します。                                                                                                    |                                                                                                    |                                                                                                    |
|----------------------------------------------------------------------------------------------------|----------------------------------------------------------------------------------------------------|----------------------------------------------------------------------------------------------------|
| 申請者ID                                                                                                    | houmu001                                                                                                    |                                                                                                    |
| パスワード                                                                                                    | ・・・・・・・・・・・・・・・・・・・・・・・・・・・・・・・・・・・・・                                                                                                    | <u>ل الم</u>                                                                                                    |
| 氏名                                                                                                    | 甲山太郎                                                                                                    |                                                                                                    |
| 氏名(フリガナ)                                                                                                    | לספקילפב                                                                                                    |                                                                                                    |
| 郵便番号                                                                                                    | <b>〒 123 - 45</b> 87                                                                                                    |                                                                                                    |
| 住所                                                                                                    | 甲県乙市丙町1-1-1                                                                                                    | 由請者情報入力内容確認画面が表示されますので 入っ                                                                                                    |
| 住所(フリガナ)                                                                                                    | コウケンオツシヘイマチ 1-1-1                                                                                                    |                                                                                                    |
|                                                                                                    | その他                                                                                                    |                                                                                                    |
| 連絡先・電話番号                                                                                                    | 12-3458-7890                                                                                                    |                                                                                                    |
| 連絡先・FAX番号                                                                                                    | 12-3456-7890                                                                                                    |                                                                                                    |
| メールの受信内容選択                                                                                                    | 全てのメールを受信           受付のお知らけ           補正通知発行のお知らけ           法務局からのお知らけ           公支幣券行のお知らけ           納付債務のお知らけ                                                                                                    |                                                                                                    |
|                                                                                                    | ベットの名前は2                                                                                                    |                                                                                                    |
| 答え (キーワード)                                                                                                    | ・・・・・・・・・・・・・・・・・・・・・・・・・・・・・・・・・・・・                                                                                                    |                                                                                                    |
| 仮登                                                                                                    | 録(次へ) 修 正 (戻る) 中止 (トップ                                                                                                    | ページへ)                                                                                                    |
| なすの「現在」ボタンなどがらクすると、1<br>メール委場を許可してくたさい。<br>木の「設定機能と力」属面において、メー」<br>建設構築の教験構成。「発力」水分と起う<br>のでご述をくたさい。<br>全部・代えオンテイン申請ンステムの利用<br>分から2.1時まで)内に整要を用てしてくび<br>プラウザの描るボタンなび描しるボタンをく | 2回したメールアドレス地でに回転時機を送付します。メールを運転機をされている方は「majasja」<br>しに記載された認証価値を入力することで、中国者価値の登録が完了します。<br>クリックしてからうる分類です。30分目内に登録が見てしない場合は、入力した中国者価額が無効に<br>物館(内障日から会場日(国民の税日・休日、12月29日から1月3日までの年末年始を除く。)の<br>この<br>クリックした集合は、入力した中調査価額が無効となり、再入力する必要がありますので、ご注意くた<br>発行(次へ)<br>中止(トップページへ)         | 1950<br>1950<br>1950<br>※ 申請者情報新規入力画面 (Step1)の「メールアドレ<br>ス」欄に入力したメールアドレス宛てに <u>「申請者情報</u><br><u>登録用</u> 認証情報のお知らせ」メールが送付されます。 |
| ep1 5tep2<br>時間情報前級人力 5tep2<br>中語情報前級人力 中語者情報人力<br>※ <b>メールで届く認証</b><br>* 回望傷を入力します。<br>■ 回想したメールアドレス発くに送付したメ<br>■ 回想したメールアドレス発くに送付したメ                                       | ヘルン         ダウンロード<br>(ソフトウェン)<br>(操作サ目集)         FAQ<br>2010(中日<br>2010(中日)           Step3<br>中語者情報放使指示了         Step4<br>変通情報人力         Step3<br>中語者情報使任何<br>(操作サ目集)           Wを入力するまで、画面を閉じないようにお願いしま           ールキズの総設領額(0(スワードではありません。) を入力後、「登録」ボタンをクリックしてくだ<br>(協力)(大力でします。) | 認証情報入力画面が表示されますので、「メールアド<br>レス」欄に入力したメールアドレス宛てに送付された<br>「申請者情報登録用 認証情報のお知らせ」メールの本<br>文に記載された認証情報を入力し、『登録(次へ)』をク<br>リックしてください。 |
| 登記・単記オンライン申請システムの利用<br>分から21秒まで)内に警鐘を完了してく<br>ブラウザの使るボタン及び聞じるボタンを                                                                                                    | 時間(月曜日から念曜日(国民の祝日・休日、12月29日から1月3日までの年末年時を除く。))<br>ださい。<br>つリックした場合は、入力した中時教育能が無効となり、削入力する必要がありますので、ご注意く                                                                                                    | <sup>201</sup> ※ 認証情報の有効期間は申請者情報仮登録完了画面の<br>『発行(次へ)』をクリックしてから <u>30分間</u> です。                                                 |
|                                                                                                    | <ul> <li>XXXXXXXXXX</li> <li>登録(次へ)</li> <li>中止(トップページへ)</li> </ul>                                                                                                    | ※ 有効期間内に申請者情報の登録が完了しない場合、登録を最初からやり直す必要がありますので、御注意ください。                                                                        |
|                                                                                                    |                                                                                                    |                                                                                                    |

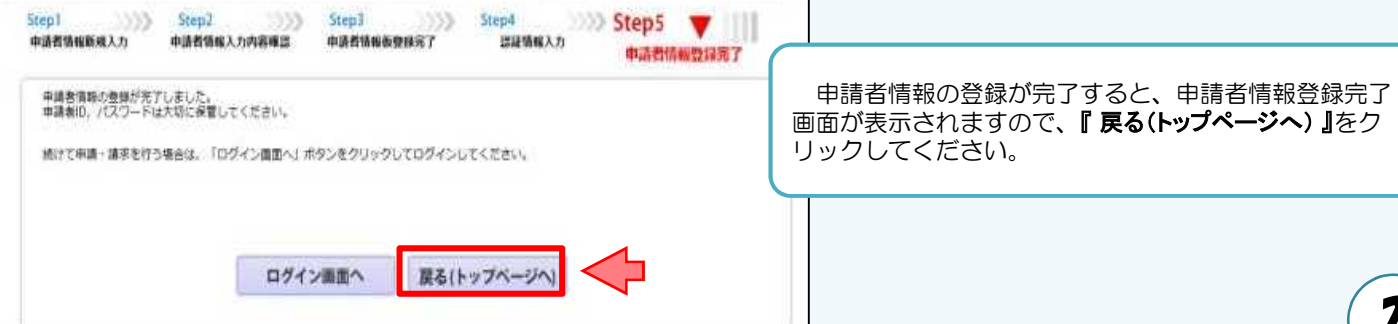

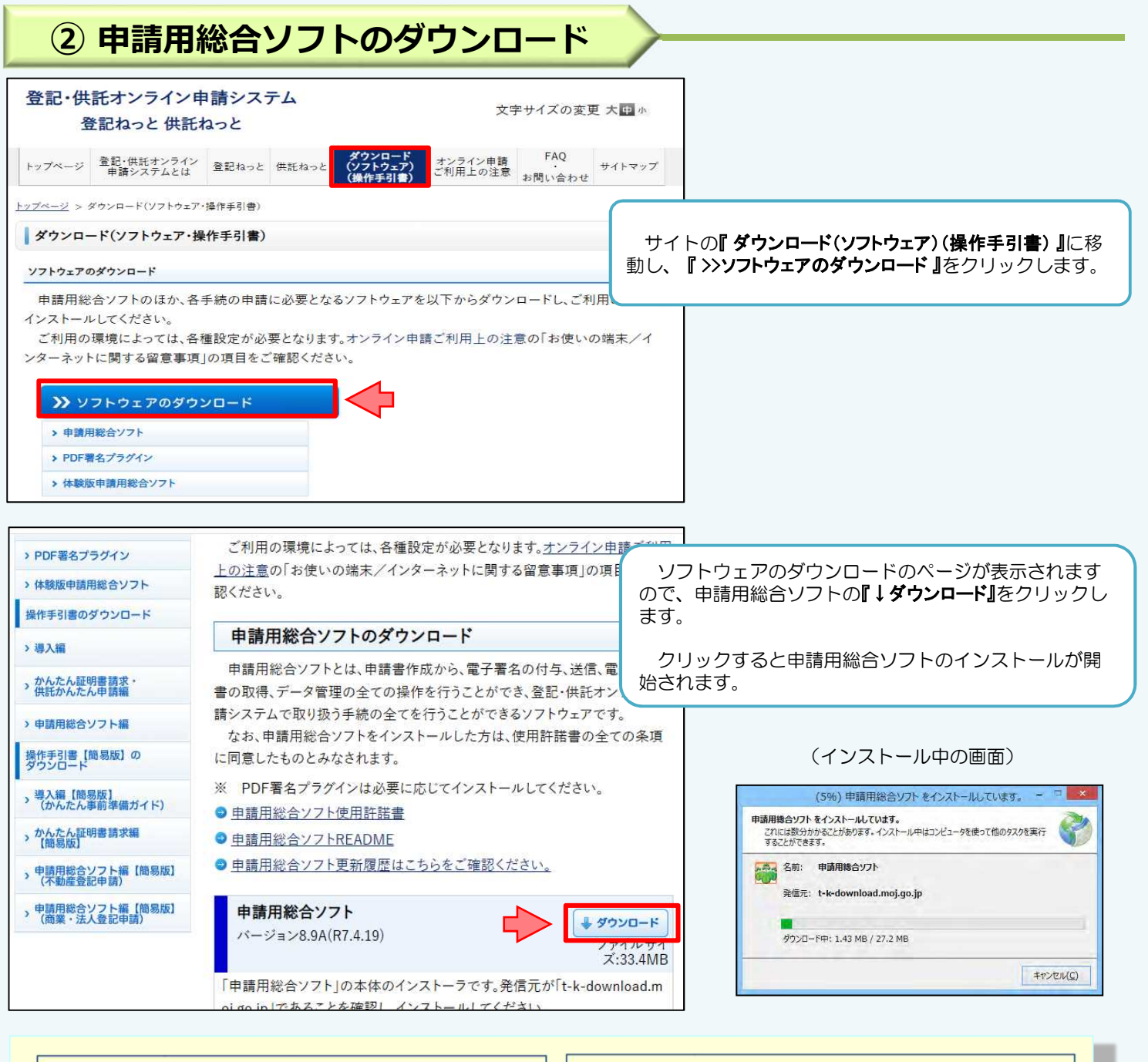

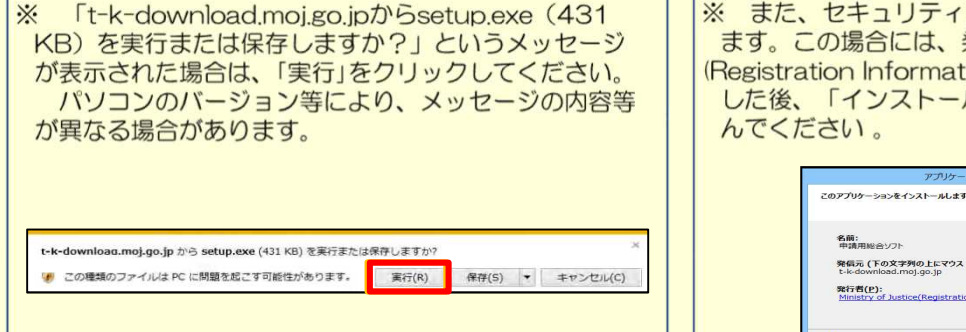

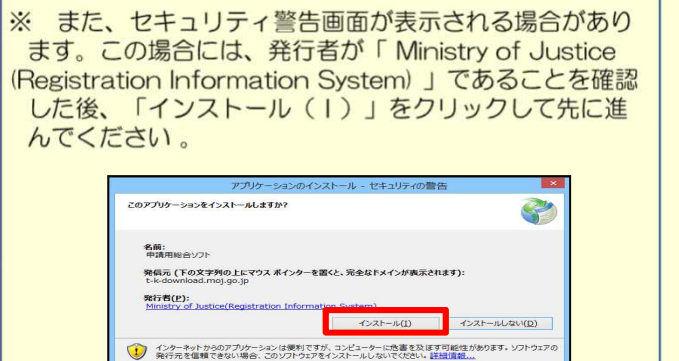

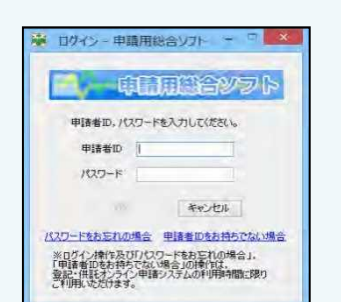

申請用総合ソフトのインストール完了後、申請用総合ソ フトが起動し、「ログイン」画面が表示されます。

ログイン後の手続等については、「③ 申請情報の作成」を 御覧ください。

## ③ 申請情報の作成

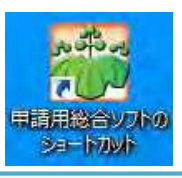

デスクトップから『申請用総合ソフトのショートカット』をダブルクリックし、申請用総合ソフトを起動します。

デスクトップにショートカットがない場合は、スタートメニューから 「申請用総合ソフト」を起動します。

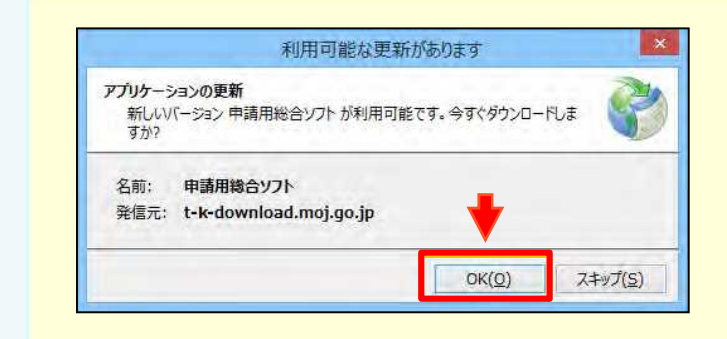

#### ※ 申請用総合ソフトの更新情報の自動確認について

2回目以降の申請用総合ソフトの起動時に、申請用総 合ソフトのプログラム、申請書様式、ヘルプファイル、 登記所情報等の更新を自動で確認します。

更新がある場合には、「利用可能な更新があります」 画面が表示されますので、「OK(O)」をクリックし、申 請用総合ソフトの更新を行ってください。 更新完了後、「申請用総合ソフト」が起動します。

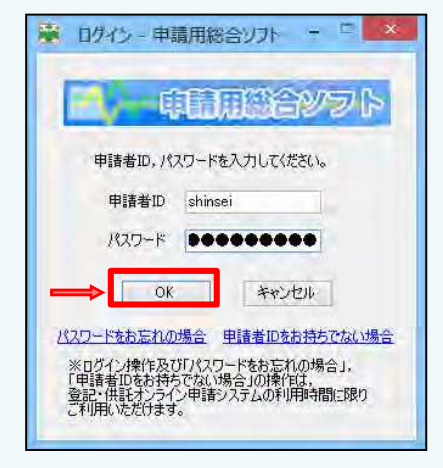

ログイン画面が表示されますので、申請者情報登録で設定した「申請者 | D」と「パスワード」を入力し、『OK』をクリックします。

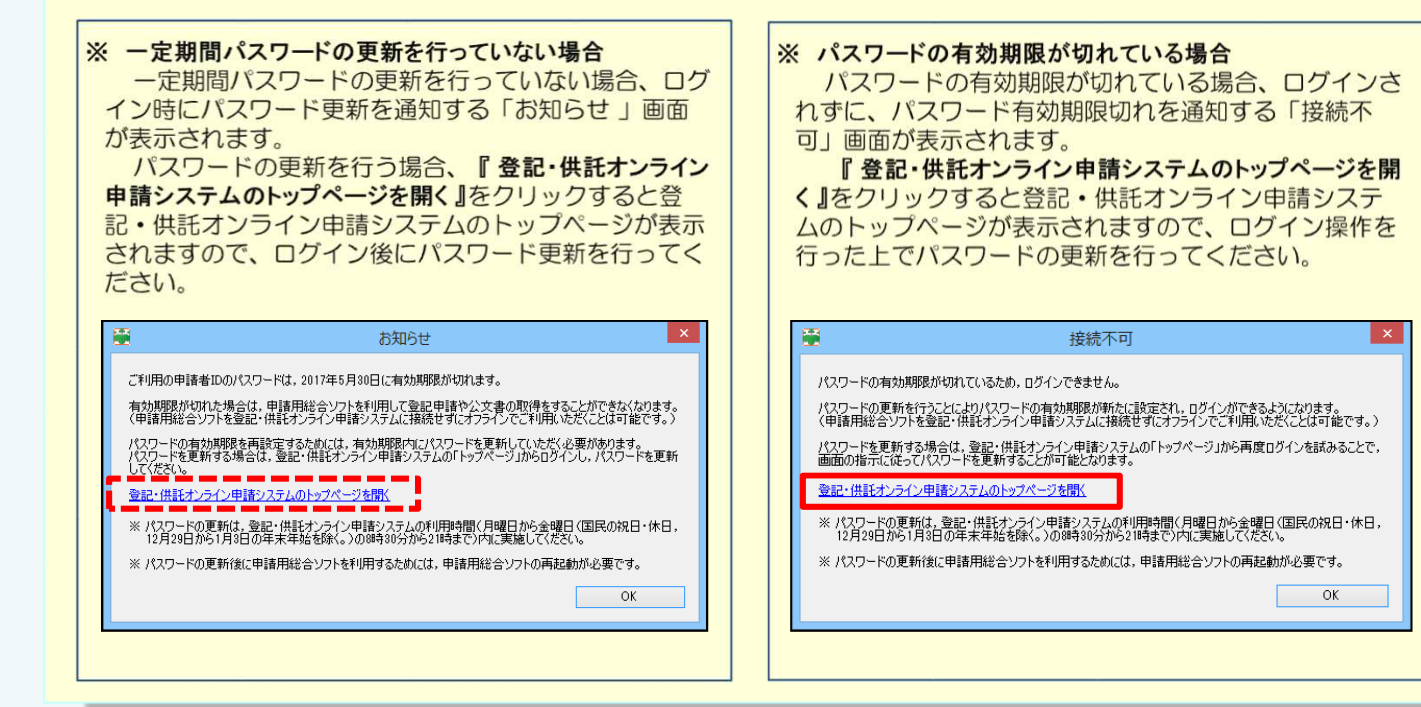

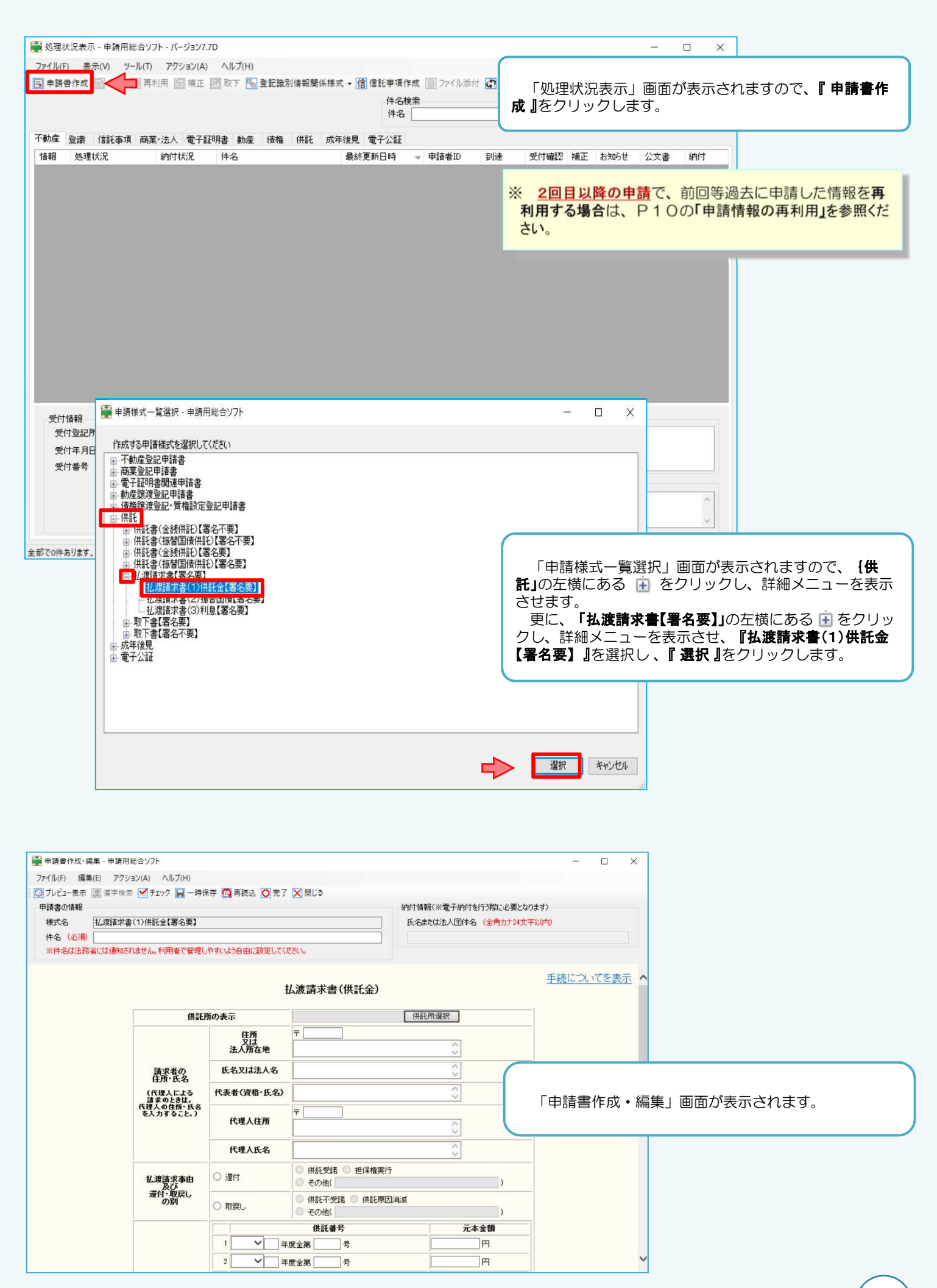

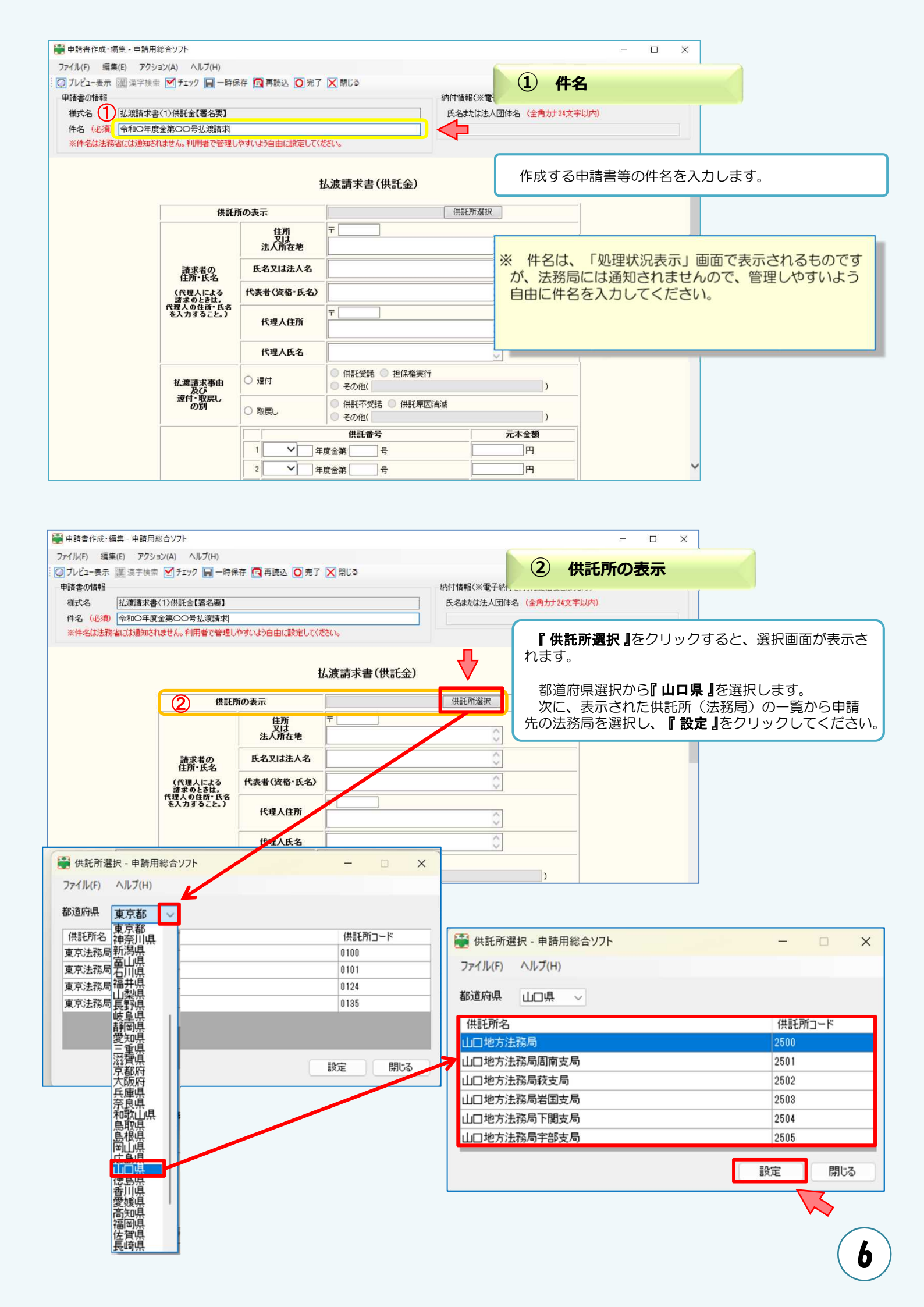

| /(F) 編集(E) アク                                                                                                    |                                                                                                    |                                                                                                    | N 8911 3                                                                                                    |                                                                                                    | 3                                                                                                    | 請求者の住所                                                                                             | 近・氏名                                                                |
|----------------------------------------------------------------------------------------------------|----------------------------------------------------------------------------------------------------|----------------------------------------------------------------------------------------------------|----------------------------------------------------------------------------------------------------|----------------------------------------------------------------------------------------------------|----------------------------------------------------------------------------------------------------|----------------------------------------------------------------------------------------------------|---------------------------------------------------------------------|
| ビュー表示 [] 漢字検                                                                                                    | 食素 🗹 チェック 🕞 一時保                                                                                                    | 存 🖪 再読込 🖸 完了                                                                                                    | K (明)の                                                                                                    |                                                                                                    | J                                                                                                    |                                                                                                    |                                                                     |
| (の情報)<br>*ター 1/渡藤求                                                                                                    | *聿(1)供託会【罢名更】                                                                                                    |                                                                                                    |                                                                                                    | 納付情報(※電子納付を行う際に必要<br>氏名または法人団体名 (全角カナ24文                                                                                                    | 「字以内)                                                                                                    |                                                                                                    |                                                                     |
| 20         14.2項請求書(1)計計畫1書名要』           (必須)         令和〇年度金第〇〇号払渡請求                                                        |                                                                                                    |                                                                                                    |                                                                                                    |                                                                                                    | S I POT IF                                                                                                    |                                                                                                    |                                                                     |
| 名は法務省には通知                                                                                                    | されません。利用者で管理して                                                                                                    | やすいよう自由に設定してくた                                                                                                    | 50.                                                                                                    |                                                                                                    |                                                                                                    |                                                                                                    |                                                                     |
|                                                                                                    |                                                                                                    | ŧ                                                                                                    | ム渡請求書(供託金)                                                                                                    |                                                                                                    | 手約                                                                                                    | たについてを表示 へ                                                                                         |                                                                     |
|                                                                                                    | 供評評                                                                                                    | iの表示                                                                                                    | 名古屋洋務局                                                                                                    | 供評所選択                                                                                                    | -1                                                                                                    |                                                                                                    |                                                                     |
|                                                                                                    | 3                                                                                                    | (3) 住所 〒 000-0000<br>又は 田田マキ王町 7                                                                                                    |                                                                                                    | ~                                                                                                    |                                                                                                    |                                                                                                    |                                                                     |
|                                                                                                    |                                                                                                    | 法人所在地                                                                                                    |                                                                                                    | 0                                                                                                    |                                                                                                    |                                                                                                    |                                                                     |
|                                                                                                    | 請求者の<br>住所・氏名                                                                                                    | 皆の<br>氏名     氏名又は法人名     甲山商事株式会社       による<br>さは、<br>防・氏名     代表者(資格・氏名)     代表取締役 甲山太郎                                                                                                    |                                                                                                    | 0                                                                                                    | _                                                                                                    |                                                                                                    |                                                                     |
|                                                                                                    | (代理人による<br>諸求のときは,<br>代理人の住所・氏名                                                                                                    |                                                                                                    |                                                                                                    | Q                                                                                                    |                                                                                                    |                                                                                                    |                                                                     |
|                                                                                                    | を入力すること。)                                                                                                    | 代理人住所                                                                                                    |                                                                                                    | 0                                                                                                    |                                                                                                    |                                                                                                    |                                                                     |
|                                                                                                    |                                                                                                    | 代理人氏名                                                                                                    |                                                                                                    | 0                                                                                                    | -                                                                                                    |                                                                                                    |                                                                     |
|                                                                                                    |                                                                                                    | 0                                                                                                    | ◎ 供託受諾 ◎ 担保権実行                                                                                                    | Ŷ                                                                                                    |                                                                                                    |                                                                                                    |                                                                     |
| 法人代表者<br>登記されて<br>を入力して<br>例 ×                                                                                              | るの資格及び氏<br>(いる会社・法人の<br>てください。<br>「社長 甲山、<br>「代表取締役                                                                                                    | 名を入力して<<br><b>の場合</b> は <b>、登</b><br>本郎」<br>甲山太郎」                                                                                                    | ください。<br><b>2上の資格及び氏</b>                                                                                                    | <ul> <li>郵便番号は、</li> <li>請求者の住所</li> <li>ださい。</li> <li>登記されてい</li> <li>カしてください</li> </ul>                                                                                                    | 半角ン<br>f又は、<br>る会社                                                                                                    | マデビス力してく<br>法人所在地を省<br>•法人の場合は、                                                                    | 、たらい。                                                               |
| 代理人に。                                                                                                    | よる申請の場合                                                                                                    | は、代理人の                                                                                                    | 住所及び氏名も                                                                                                    |                                                                                                    |                                                                                                    |                                                                                                    |                                                                     |
|                                                                                                    |                                                                                                    |                                                                                                    |                                                                                                    | <ul> <li>         はるとはぶへ</li> <li>         供託者の氏名</li> <li>         法人種別は「</li> <li>         ずに入力してく     </li> </ul>                                                                                          | 3又は、<br>「株式会<br>くださ!                                                                                                    | 法人名を入力し<br>会社」「有限会社<br>い。                                                                          | ノてください。<br>t」等のように省■                                                |
|                                                                                                    |                                                                                                    |                                                                                                    |                                                                                                    | (1)<br>(1)<br>(1)<br>(1)<br>(1)<br>(1)<br>(1)<br>(1)<br>(1)<br>(1)                                                                                                    | 3又は、<br>「株式会<br>くださし<br><b>る会社</b><br>してく1<br>「甲山雨                                                                                         | 法人名を入力し<br>社」「有限会社<br>ハ。<br>・ <b>法人の場合</b> は、<br>ださい。<br>寄事(株)」<br>寄事株式会社」                         | ノてください。<br>t」等のように省冊<br><b>登記上の会社・法</b>                             |
| 書作成・編集 - 申請<br>F) 編集(E) アゲ<br>つー表示 [2] 漢字を<br>の情報<br>24 私辺漢諸羽                                                               | 青用総合ソフト<br>ウション(A) ヘルプ(H)<br>検索 ☑ チェック 🔒 一時1<br>求書(1)供託金【署名要】                                                                                                    | 保存 💽 再読込 💽 完                                                                                                    | 7 🕅 閉じる                                                                                                    | (北武者の氏名)<br>法人種別は「<br>ずに入力してく<br>登記されてい<br>を正確に入力し<br>例 ×<br>〇                                                                                                    | 5<br>又は、<br>「株式会<br>くだされ<br>してくり<br>「甲山雨<br>「甲山雨                                                                                           | 法人名を入力し<br>え社」「有限会社<br>ハ。<br>・法人の場合は、<br>ざさい。<br>寄事(株)」<br>寄事株式会社」                                 | レてください。<br>t」等のように省■<br>登記上の会社・法                                    |
| 書作成・編集 - 申請<br>F) 編集(E) ア<br>ユー表示 (調) 漢字<br>初情報<br>:名<br>私.(波)<br>令和の)<br>全<br>和の)<br>(必)<br>(必)                            | 春用総合ソフト<br>ウション(A) ヘルブ(H)<br>検索 ● チェック ■ 一時1<br>求書(1)供託金【署名要】<br>年度金第○○号払渡詰求                                                                                                    | 保存 💽 再読込 💽 完                                                                                                    | 7 区間にる                                                                                                    | (北話者の氏名)<br>法人種別は「<br>ずに入力してく<br>登記されてい<br>を正確に入力して<br>例 ×<br>0                                                                                                    | 3<br>又は、<br>5<br>株式会<br>5<br>5<br>5<br>5<br>5<br>5<br>5<br>5<br>5<br>5<br>5<br>5<br>5                                                      | 法人名を入力し<br>え社」「有限会社<br>か。<br>・法人の場合は、<br>ざさい。<br>寄事(株)」<br>寄事株式会社」                                 | レてください。<br>t」等のように省電<br>登記上の会社・法<br>事由                              |
| 書作成・編集 - 申請<br>F) 編集(E) アゲ<br>コー表示 () 演字<br>の情報<br>名 <u>私演講</u> す<br>( 心狗) 令和〇章<br>名は法務省(こは通知                               | 朝用総合ソフト<br>クション(A) ヘルプ(H)<br>検索 ● チェック ■ 一時付<br>求書(1)供託金【署名要】<br>年度金第○○号払渡請求<br>取されません。利用者で管理し                                                                                                    |                                                                                                    | 7 ▼開じる<br>(ださい。<br>(ださい。)                                                                                                    | (北西太田本内)<br>供託者の氏名<br>法人種別は「<br>ずに入力してく<br>登記されてい<br>を正確に入力し<br>例 ×<br>〇                                                                                                    | 3<br>又は、<br>「株式会<br>くださし<br>る会社<br>してくか<br>「甲山雨<br>「甲山雨                                                                                    | 法人名を入力し<br>え社」「有限会社<br>小。<br>・法人の場合は、<br>ざさい。<br>寄事(株)」<br>寄事株式会社」                                 | レてください。<br>t」等のように省■<br>登記上の会社・法                                    |
| 書作成・編集 - 申請<br>F) 編集(E) ア/<br>コー表示 [] 漢字<br>の情報<br>名 <u>払渡請求</u><br>(必約) 令和OSE<br>名(法務省には通知                                 | 前用総合ソフト<br>ウション(A) ヘルブ(H)<br>検索 ● チェック ■ 一時1<br>求書(1)供託金【署名要】<br>年度金第○○号払渡請求<br>和にれません。利用者で管理し                                                                                                    | 保存 回 再読込 回 完<br>いやすいよう自由に設定して<br>法人所在地                                                                                                    | 7 ▼開じる<br>(伏さい。<br>甲県乙市内町一丁目1番1年<br>田山英宮林生ま会社                                                                                                    | (北話者の氏名)<br>法人種別は「<br>ずに入力してく<br>登記されてい<br>を正確に入力し<br>例 ×<br>〇                                                                                                    | 3<br>又は、<br>5<br>株式会<br>5<br>5<br>5<br>5<br>5<br>4<br>5<br>5<br>5<br>5<br>5<br>5<br>5<br>5<br>5<br>5<br>5<br>5<br>5                        | 法人名を入力し<br>え社」「有限会社<br>か。<br>・法人の場合は、<br>ざさい。<br>寄事(株)」<br>寄事株式会社」<br><b>払渡請求の</b><br>の            | レてください。<br>t」等のように省電<br>登記上の会社・法<br>事由                              |
| 書作成・編集 - 申請<br>F) 編集(E) アゲ<br>コー表示 [2] 漢字<br>の情報<br>名 <u>払渡</u> 諸功<br>(必須) 令和○2<br>名(は法務省には通知                               | 前用総合ソフト<br>クション(A) ヘルブ(H)<br>検索 ● チェック ● 一時1<br>求書(1)供託金【署名要】<br>年度金第0〇号払渡請求<br>取されません。利用者で管理<br>請求者の<br>住所・氏名                                                                                                    | 保存 <a>          県存         再読込         ⑦ 売           しやすいとう自由に設定して         法人所在地           氏名又は法人名</a>                                                                                                    | 7 ▼開じる<br>(ださい。<br>甲県乙市丙町一丁目1番1号<br>甲山商事株式会社<br>((注ま町)の60-円11=00)                                                                                                    | (北西太田本内)<br>供託者の氏名<br>法人種別は「<br>ずに入力してく<br>登記されてい<br>を正確に入力し<br>例 ×<br>〇                                                                                                    | 3<br>又は、<br>「株式会<br>ください<br>る会社<br>してく<br>「甲山雨<br>「甲山雨<br>「甲山雨                                                                             | 法人名を入力し<br>社」「有限会社<br>小。<br>・法人の場合は、<br>ごさい。<br>寄事(株)」<br>寄事株式会社」                                  | レてください。<br>t」等のように省間<br>登記上の会社・法                                    |
| 書作成・編集 - 申請<br>F) 編集(F) アゲ<br>コー表示 瀰 漢字<br>の情報<br>名 払渡諸羽<br>(必須) 令和〇〇名<br>名は法務省には通知                                         | 雨総合ソフト<br>「クション(A) ヘルブ(H)<br>検索 ● チェック ■ 一時1<br>家書(1)供託金【署名要】<br>年度金第○○号払渡請求<br>取されません。利用者で管理<br>「読求者のと許法。<br>作用したよる<br>読まのと許法。<br>作見入による<br>読まのと許法。<br>作見入による<br>読まのと許法。<br>作用したよう<br>読まのと許法。<br>作用したよう                                                                                                    | 保存 回 再読込 〇 売<br>小村いよう自由に設定して<br>法人所在地<br>氏名又は法人名<br>代表者(資格・氏名<br>代表者(資格・氏名                                                                                                    | 7 ▼開じる<br>(ださい。<br>甲県乙市丙町一丁目1番1年<br>甲山商事株式会社<br>(代表取締役 甲山太郎<br>〒 □                                                                                                    | <ul> <li>(以色力はな人体</li> <li>供託者の氏名</li> <li>法人種別は「</li> <li>ずに入力してく</li> <li>登記されてい</li> <li>を正確に入力し</li> <li>例 ×</li> <li>の</li> </ul>                                                                        |                                                                                                    | 法人名を入力し<br>え社」「有限会社<br>か。<br>・法人の場合は、<br>ざさい。<br>寄事(株)」<br>寄事株式会社」<br><b>払渡請求の</b><br>の<br>の       | レてください。<br>t」等のように省間<br>登記上の会社・法<br>事由<br>し場合、『還付』の<br>ください。        |
| 書作成・編集 - 申請<br>F) 編集(E) ア/<br>ユー表示 [2] 漢字<br>の情報<br>名 <u>払渡講</u><br>名 <u>払渡講</u><br>名<br><u>4</u><br>名<br>名は<br>法務省に<br>は通知 | 前用総合ソフト<br>ウション(A) ヘルブ(H)<br>検索 ● チェック ■ 一時1<br>求書(1)供託金【署名要】<br>年度金第○○号払渡請求<br>取されません。利用者で管理<br>【<br>【作用人による<br>請求のと許に、<br>代理人による<br>請求の注意、<br>代理人による<br>請求の注意、                                                                                                    | <ul> <li>保存 回 再読込 ○ 完</li> <li>(やすいよう自由に設定して</li> <li>法人前在地</li> <li>氏名又は法人名</li> <li>代表者(資格・氏名</li> <li>代理人住所</li> <li>代理人氏名</li> </ul>                                                                     | 7 ▼開じる<br>(伏さい。<br>甲県乙市内町一丁目1番1年<br>甲山商事株式会社<br>7 (代表取締役 甲山太郎<br>〒                                                                                                    | <ul> <li>(大石の氏名)</li> <li>(共託者の氏名)</li> <li>法人種別は「<br/>ずに入力してく</li> <li>登記されてい</li> <li>を正確に入力し</li> <li>例 ×</li> <li>の</li> </ul>                                                                            |                                                                                                    | 法人名を入力し<br>え社」「有限会社<br>か。<br>・法人の場合は、<br>ざさい。<br>寄事(株)」<br>寄事株式会社」                                 | レてください。<br>t」等のように省間<br>登記上の会社・法<br>事由<br>の場合、『 還付 』<br>な<br>こください。 |
| 書作成・編集 - 申請<br>F) 編集(E) ア<br>コー表示 瀰 漢字<br>の情報<br>名 <u>私渡講</u> 3<br>(必須) 令和〇章<br>名(法法務省には通知                                  | 前用総合ソフト<br>(クション(A) ヘルブ(H)<br>検索 ●チェック ■ 一時1<br>末書(1)供託金【署名要】<br>年度金第00号払渡請求<br>取されません。利用者で管理し<br>諸求者の<br>住所・氏名<br>(代理人による。<br>代理人の住所・氏名<br>系入力すること。)                                                                                                    | 保存 回 再読込 ○ 売<br>(かすいよう自由に設定して)<br>法人所在地<br>氏名又は法人名<br>代表者(資格・氏名<br>代理人住所<br>代理人氏名                                                                                                    | 7 ▼ 閉じ3 (ださい。 甲県之市丙町一丁目1番1号 甲山商事株式会社 「代表取締役 甲山太郎 〒 ○ 供託受諾 ○ 担保権書                                                                                                    | <ul> <li>供託者の氏名</li> <li>法人種別は「</li> <li>ずに入力して</li> <li>登記されてい</li> <li>を正確に入力し</li> <li>例 ×</li> <li>の</li> </ul>                                                                                           |                                                                                                    | 法人名を入力し<br>え社」「有限会社<br>か。<br>・法人の場合は、<br>ざさい。<br>寄事株式会社」                                           | レてください。<br>t」等のように省間<br>登記上の会社・法<br>事由<br>の場合、『還付』の<br>こください。       |
| 書作成・編集 - 申請<br>F) 編集(F) ア/<br>コー表示 瀰 漢字<br>の情報<br>名 払渡講評<br>(必須) 令和〇空<br>名は法務省には通知                                          | 前用総合ソフト<br>「クション(A) ヘルブ(H)<br>技士 「チェック 」 一時1<br>求書(1)供託金(署名要)<br>年度金第○○号払渡請求<br>和にれません。利用者で管理し<br>請求者の<br>「代理人による<br>請求のと時に、代理人による<br>請求のと時に、代理人による<br>請求のと時に、代理人による<br>請求のと時に、代理人による<br>「代理人による」<br>「たろ」<br>「代理人による」<br>「たろ」<br>「代理人による」<br>「たろ」<br>「代理人による」<br>「たろ」<br>「代理人による」<br>「たろ」<br>「代理人による」<br>「たろ」<br>「代理人による」<br>「たろ」<br>「代理人による」<br>「たろ」<br>「代理人による」<br>「たろ」<br>「代理人による」<br>「で理し」                                                                                                  | <ul> <li>保存 回 再読込 〇 完</li> <li>小々ないよう自由に設定して</li> <li>法人所在地</li> <li>氏名又は法人名</li> <li>代表者(資格・氏名</li> <li>代現人住所</li> <li>代現人氏名</li> <li>③ 運付</li> </ul>                                                       | 7 ▼ 開じる<br>(だざい。<br>甲県乙市丙町-丁目1番1年<br>甲山麻事株式会社<br>代表取締役 甲山太郎<br>〒<br>二<br>(供託愛読 ○ 担(保権集<br>) その他 配当)                                                                                                    | (れ)日本の氏名<br>法人種別は「<br>ずに入力してく<br>登記されてい<br>を正確に入力し<br>例 ×<br>〇                                                                                                    |                                                                                                    | 法人名を入力し<br>え社」「有限会社<br>か。<br>・法人の場合は、<br>ざさい。<br>寄事(株)」<br>寄事株式会社」                                 | レてください。<br>t」等のように省間<br>登記上の会社・法<br>事由<br>D場合、『還付』の<br>こください。       |
| 書作成・編集 - 申請<br>5) 編集(E) ア<br>3-表   2) 漢字<br>の情報<br>名 <u>私</u> 渡諸羽<br>(必須) 令和〇章<br>名は法務省には通知                                 | 前用総合ソフト<br>ワション(A) ヘルブ(H)<br>検索 ● チェック ■ 一時1<br>末書(1)供託金【署名要】<br>年度金第0〇号払渡諸求<br>取されません。利用者で管理<br>諸求者の<br>住所・氏名<br>(代理人によう、<br>代理人の住所・氏名<br>高大力すること。)                                                                                                    | <ul> <li>保存 (2) 再読込 (2) 完</li> <li>(2) かすいよう自由に設定して</li> <li>法人所在地</li> <li>氏名又は法人名</li> <li>代理人住所</li> <li>代理人氏名</li> <li>(2) 運付</li> <li>) 取戻し</li> </ul>                                                  | 7 ▼ 閉じる<br>(花芝い。<br>甲県乙市丙町一丁目1番14<br>甲山商事株式会社<br>「代表取締役 甲山太郎<br>〒<br>○<br>(供託愛註 ○ 10(名権要<br>●<br>その他(<br>回<br>●<br>一<br>一<br>日<br>●<br>一<br>日<br>●<br>一<br>二<br>日<br>●<br>二<br>二<br>日<br>●<br>二<br>二<br>日<br>●<br>二<br>二<br>日<br>●<br>二<br>二<br>日<br>●<br>二<br>二<br>日<br>●<br>二<br>二<br>一<br>二<br>日<br>●<br>二<br>二<br>二<br>日<br>●<br>二<br>二<br>二<br>日<br>●<br>二<br>二<br>二<br>日<br>●<br>二<br>二<br>二<br>日<br>●<br>二<br>二<br>二<br>日<br>●<br>二<br>二<br>二<br>二<br>二<br>日<br>●<br>二<br>二<br>二<br>日<br>●<br>二<br>二<br>二<br>二<br>二<br>日<br>●<br>二<br>二<br>二<br>二<br>二<br>二<br>二<br>二<br>二<br>二<br>二<br>二<br>二 | (北西海太保<br>供託者の氏名<br>法人種別は「<br>ずに入力してく<br>登記されてい<br>を正確に入力し<br>例 ×<br>〇                                                                                                    | 3<br>又は、<br>3<br>大<br>た<br>3<br>3<br>マ<br>4<br>5<br>4<br>5<br>5<br>5<br>4<br>5<br>5<br>5<br>5<br>5<br>5<br>5<br>5<br>5<br>5<br>5<br>5<br>5 | 法人名を入力し<br>え社」「有限会社<br>・法人の場合は、<br>ごさい。<br>寄事株式会社」                                                 | レてください。<br>t」等のように省間<br>登記上の会社・法<br>事由<br>の場合、『還付』の<br>こください。       |
| 書作成・編集 - 申請<br>F) 編集(F) ア/<br>ユー表示 瀰 漢字<br>の情報<br>名 払渡諸羽<br>(必須) 令和〇空<br>名は法務省には通知                                          | 朝田総合ソフト<br>クション(A) ヘルブ(H)<br>技索 ● チェック ■ 一時イ<br>求書(1)供託金(署名要)<br>年度金第○○弓払返請求<br>和広れません。利用者で管理し<br>構成、たよる<br>常要しきは、<br>代理人の住所・氏名<br>スカすること、)<br>承書読求事由<br>及び<br>定け・取戻し<br>の)別                                                                                                    | <ul> <li>保存 回 再読込 ○ 売</li> <li>(やすいよ)自由に設定して</li> <li>法人所在地</li> <li>氏名又は法人名</li> <li>代表者(資格・氏名</li> <li>代理人住所</li> <li>代理人氏名</li> <li>③ 遠付</li> <li>○ 取戻し</li> </ul>                                        | 7 ▼開じる       7 ▼見こ市丙町一丁目1番1号       甲山麻事株式会社       ● 代表取締役 甲山太郎       〒       ● 供託愛諾       ● 供託愛諾       ● 供託愛諾       ● 供託愛諾       ● 供託不愛諾       ● 供託番号                                                                                                    | (たしていたいです)<br>供託者の氏名<br>法人種別は「<br>ずに入力してく<br>登記されていた<br>を正確に入力し<br>例 ×<br>〇                                                                                                    | 3<br>又は、<br>5<br>株式会<br>5<br>5<br>4<br>5<br>5<br>5<br>5<br>5<br>5<br>5<br>5<br>5<br>5<br>5<br>5<br>5                                       | 法人名を入力し<br>え社」「有限会社<br>か。<br>・法人の場合は、<br>ざさい。<br>寄事(株)」<br>寄事株式会社」                                 | レてください。<br>t」等のように省間<br>登記上の会社・法<br>事由<br>の場合、『還付』の<br>こください。       |
| 書作成・編集 - 申請<br>デ 編集(E) ア/<br>ユー表示 20 漢 第一<br>の情報<br>名 <u>北源諸羽</u><br>名(北清新省には通知                                             | 前用総合ソフト<br>ワション(A) ヘルブ(H)<br>検索 ● チェック ■ 一時1<br>末書(1)供託金【署名要】<br>年度金第○○号払渡請求<br>取されません。利用者で管理」           諸求者の<br>住所・氏名<br>(代理人による<br>諸求のと書は、、<br>代理人の住所・氏名<br>(代理人による<br>諸求のと言い、)           読求者のの<br>住所・氏名<br>(代理人による<br>諸求のと言い、)           正式ません。利用者で管理」           読求者のの<br>住所・氏名<br>(代理人による<br>諸求のとたい、)           読求者のの<br>住所・氏名<br>(代理人による<br>諸求のと言い、)           読求者のの<br>住所・氏名<br>(代理人による<br>諸求のと言い、)           読ままのの<br>住所・氏名<br>(代理人による<br>諸求のと言い、)           「日本のの<br>」の目の<br>」の目の<br>の別 | 保存 □ 再読込 ○ 完<br>、やすいよう自由に設定して<br>法人所在地<br>氏名又は法人名<br>代表者(資格・氏名<br>代理人住所<br>代理人氏名                                                                                                    | 7 ▼ 開じる (株式型話 ○ 担保権要 (株式型話 ○ 担保権要 ● 供式型話 ○ 担保権要 ● 代表取締役 甲山太郎 ▼ □ ● 代表取締役 甲山太郎 ▼ □ ● 代表取締役 甲山太郎 ● 年の他(記当) ● 供託不受諾 ○ 供託卵 ● その他(記当) ● 供託不受諾 ● 供託卵 ● その他(日本) ● その他(日本) ● 年度金第 □ 号                                                                                                    | (北氏者の氏名<br>法人種別は「<br>ずに入力してく<br>登記されてい<br>を正確に入力し<br>例 ×<br>〇                                                                                                    |                                                                                                    | 法人名を入力し<br>え社」「有限会社<br>か。<br>・法人の場合は、<br>ざさい。<br>寄事(株)」<br>寄事株式会社」                                 | レてください。<br>t」等のように省間<br>登記上の会社・法<br>事由<br>の場合、『 還付 』<br>な<br>ください。  |
| 書作成・編集 - 申請<br>F) 編集(E) ア<br>コー表示 [團] 漢字社<br>の情報<br>名 <u>私</u> 渡諸3<br>(必須) 令和①至<br>名は法務省には通知                                | 前用総合ソフト<br>(クション(A) ヘルブ(H)<br>検索 ● チェック ● 一時1<br>末書(1)供託金【署名要】<br>年度金第○○弓払渡諸求<br>取されません。利用者で管理<br>諸求者の<br>住所・氏名<br>(代理人による。<br>代理人の住所・氏名<br>代理人の住所・氏名<br>スカすること。)                                                                                                    | 保存 回 再読込 ○ 元 たやすいよう自由に設定して 法人所在地 氏名又は法人名 代表者(資格・氏名 代現人住所 代現人氏名 ③ 速付 □ 取戻し 1 ↓ ↓ ↓ ↓ ↓ ↓ ↓ ↓ ↓ ↓ ↓ ↓ ↓ ↓ ↓ ↓ ↓ ↓ ↓                                                                                            | <ul> <li>7 ▼ 閉じ3</li> <li><sup>(次支い。</sup></li> <li>甲県之市丙町一丁目1番1<sup>2</sup></li> <li>甲山商事株式会社</li> <li>「代表取締役 甲山太郎</li> <li>〒 □</li> <li>(供託受託 ○ 担(呆偽書)</li> <li>〒 ○</li> <li>○ 供託子受託 ○ 供託厚</li> <li>○ (供託季5)</li> <li>○ 供託季5)</li> <li>年度金第 □ 号</li> <li>年度金第 □ 号</li> </ul>                                                                                                    | 供託者の氏名<br>法人種別は「<br>ずに入力してく<br>登記されてい<br>を正確に入力し<br>例 ×<br>〇<br>の<br>の<br>の<br>の<br>の<br>の<br>の<br>の<br>の<br>の<br>の<br>の<br>の<br>の<br>の<br>の<br>の<br>の<br>の<br>の<br>の<br>の<br>の<br>の<br>の<br>の<br>の<br>の<br>の |                                                                                                    | 法人名を入力し<br>え社」「有限会社<br>か。<br>・法人の場合は、<br>ごさい。<br>寄事株式会社」                                           | レてください。<br>t」等のように省間<br>登記上の会社・法<br>事由<br>の場合、『還付』の<br>こください。       |
| 書作成・編集 - 申請<br>F) 編集(E) アゲ<br>「ユー表示    編演字科<br>の情報<br>名    払渡講選<br>、 (必須)    令和OO2<br>名は法務省には通知                             | 朝田総合ソフト<br>クション(A) ヘルブ(H)<br>技索 ● チェック ■ 一時イ<br>求書(1)供託金(署名要)<br>年度金第○○弓払渡請求<br>和241まを(案名要)<br>年度金第○○弓払渡請求<br>和251まをん。利用者で管理し<br>議求者の<br>住所・氏名<br>、行理人の住所・氏名<br>、行理人の住所・氏名<br>、入力すること。)                                                                                                    | <ul> <li>保存 回 再読込 ○ 売</li> <li>(やすいよ)自由に設定して</li> <li>法人所在地</li> <li>氏名又は法人名</li> <li>代理人住所</li> <li>代理人氏名</li> <li>③ 速付</li> <li>1</li> <li>2</li> <li>3</li> <li>1</li> </ul>                              | 7 ▼ 開じる          (ださい。         甲山府専林式会社         甲山府専林式会社         (代表取締役 甲山太郎         〒         ● 供託愛諾 ● 担太郎         〒         ● 供託愛諾 ● 君(星橋書)         ● 保託番号         年度金第       号         年度金第       号         年度金第       号                                                                                                    | (北氏者の氏名<br>法人種別は「<br>ずに入力してく<br>登記されてい<br>を正確に入力し<br>例 ×<br>〇           参記されてい<br>を正確に入力し<br>例 ×<br>〇           数判所からの<br>の他」を選択し<br>の他」を選択し<br>の他」を選択し           第                                           | 3<br>又は、<br>5<br>株式会<br>5<br>5<br>4<br>5<br>5<br>5<br>5<br>5<br>5<br>5<br>5<br>5<br>5<br>5<br>5<br>5                                       | 法人名を入力し<br>え社」「有限会社<br>か。<br>・法人の場合は、<br>ざさい。<br>寄事は式会社」                                           | レてください。<br>t」等のように省間<br>登記上の会社・法<br>事由<br>の場合、『 還付 』<br>の<br>にください。 |
| 書作成・編集 - 申請<br>(F) 編集(F) アイ<br>之ユー表示 [] 漢字林<br>砂情報<br>:名 [払渡諸羽<br>ふ (必須) 令和〇章                                               | 日本部会ソフト ワション(A) ヘルブ(H) 検索 ● チェック ■ 一時1 本書(1)供託金【署名要】 年度金第○○号払渡請求 ていたれません。利用者で管理し  「代理人による 諸妻求をとす」、  「代理人による 諸妻求のと書は、、  「代理人による 諸妻求のと書は、、  「代理人による 、  」 「代理人による 、  」  「代理人による。 、  」  「代理人による 、  」  「代理人による 、  」  「代理人による 、  」  「代理人による 、  」  「代理人による 、  」  「代理人による 、  」  「代理人による 、  」  「代理人による 、  」  「代理人による 、  」  」  」  、  、  、  、  、  、  、  、  、                                                                                                    | <ul> <li>保存</li> <li>○ 再読込</li> <li>○ 元</li> <li>法人所在地</li> <li>氏名又は法人名</li> <li>代理人住所</li> <li>代理人氏名</li> <li>○ 這付</li> <li>○ 取戻し</li> <li>1</li> <li>2</li> <li>3</li> <li>4</li> <li>5</li> </ul>         | <ul> <li>ア ▼ 開じる</li> <li>マ(ださい。</li> <li>甲山府事林式会社</li> <li>「代表取締役 甲山太郎</li> <li>〒 □</li> <li>(代表取締役 甲山太郎</li> <li>〒 □</li> <li>(供託受法 ○ 担保権要</li> <li>○ その他(記当)</li> <li>(供託季支法 ● 供託厚</li> <li>● その他(記当)</li> <li>● 供託予支法 ● 供託厚</li> <li>● 年度金第 □ 号</li> <li>年度金第 □ 号</li> <li>年度金第 □ 号</li> </ul>                                                                                                    | (北氏者の氏名<br>法人種別は「<br>ずに入力してく<br>登記されてい<br>を正確に入力し<br>例 ×<br>〇 約付請報(※電子納付を行う際) 氏名または法人団体名(全角力) 気料町からのの他」を選択し 二本金額 一一一一一一一一一一一一一一一一一一一一一一一一一一一一一一一一一一                                                           |                                                                                                    | 法人名を入力し<br>えれ」「有限会社<br>・法人の場合は、<br>ごさい。<br>寄事(株)」<br>寄事株式会社」                                       | レてください。<br>t」等のように省間<br>登記上の会社・法<br>事由<br>D場合、『還付』の<br>ください。        |
| 「書作成・編集 - 申請<br>(F) 編集(E) 7'<br>ビュー表示 [2] 漢字<br>学の情報<br>で名 1辺渡諸3<br>ら (必須) 令和○定<br>主名は法務省には通知                               | 新用総合ソフト<br>(クション(A) ヘルブ(H)<br>検索 ● チェック ● 一時1<br>末書(1)供託金【署名要】<br>年度金第○○号払渡諸求<br>取されません。利用者で管理<br>諸求者の<br>住所・氏名<br>(代理人による<br>末のときは、<br>代理人の住所・氏名<br>スカすること。)                                                                                                    | <ul> <li>保存</li> <li>(2) 再読込</li> <li>(2) 売</li> <li>(2) 売</li> <li>(2) 売</li> <li>(2) 売</li> <li>(2) 売</li> <li>(2) 売</li> <li>(2) 売</li> <li>(3) 一</li> <li>(4) 一</li> <li>(5) 一</li> <li>(6) 一</li> </ul> | <ul> <li>7 ▼ 閉じ3</li> <li>(だだい。     <li>中県之市丙町一丁目1番12     <li>甲山商事株式会社     <li>甲山商事株式会社     <li>〒     <li>● 供託受諾 ● 田山広郎     <li>〒     <li>● 供託受諾 ● 田山高     <li>● その他     <li>● 田山高事株式会社     <li>● 供託不受諾 ● 供託厚     <li>● その他     <li>● 日田二     <li>● 年度金第 ● 号     <li>年度金第 ● 号     <li>● 年度金第 ● 号     </li> </li></li></li></li></li></li></li></li></li></li></li></li></li></li></li></ul>                                                                                                    | 供託者の氏名<br>法人種別は「<br>ずに入力してく<br>登記されてい<br>を正確に入力し<br>例 ×<br>〇 約付情報(※電子納付を行う際に<br>氏名または法人団体名(全角か<br>の他」を選択し 5 一の他」を選択し の の の 一一一一一一一一一一一一一一一一一一一一一一一一一一一一一一一一一一                                                 |                                                                                                    | 法人名を入力し<br>えれ」「有限会社<br>・法人の場合は、<br>ごさい。<br>寄事株式会社」<br>- ロ :<br>払渡請求の<br>たの<br>こよる払渡請求の<br>こよる払渡請求の | レてください。<br>t」等のように省間<br>登記上の会社・法<br>事由<br>の場合、『還付』の<br>こください。       |

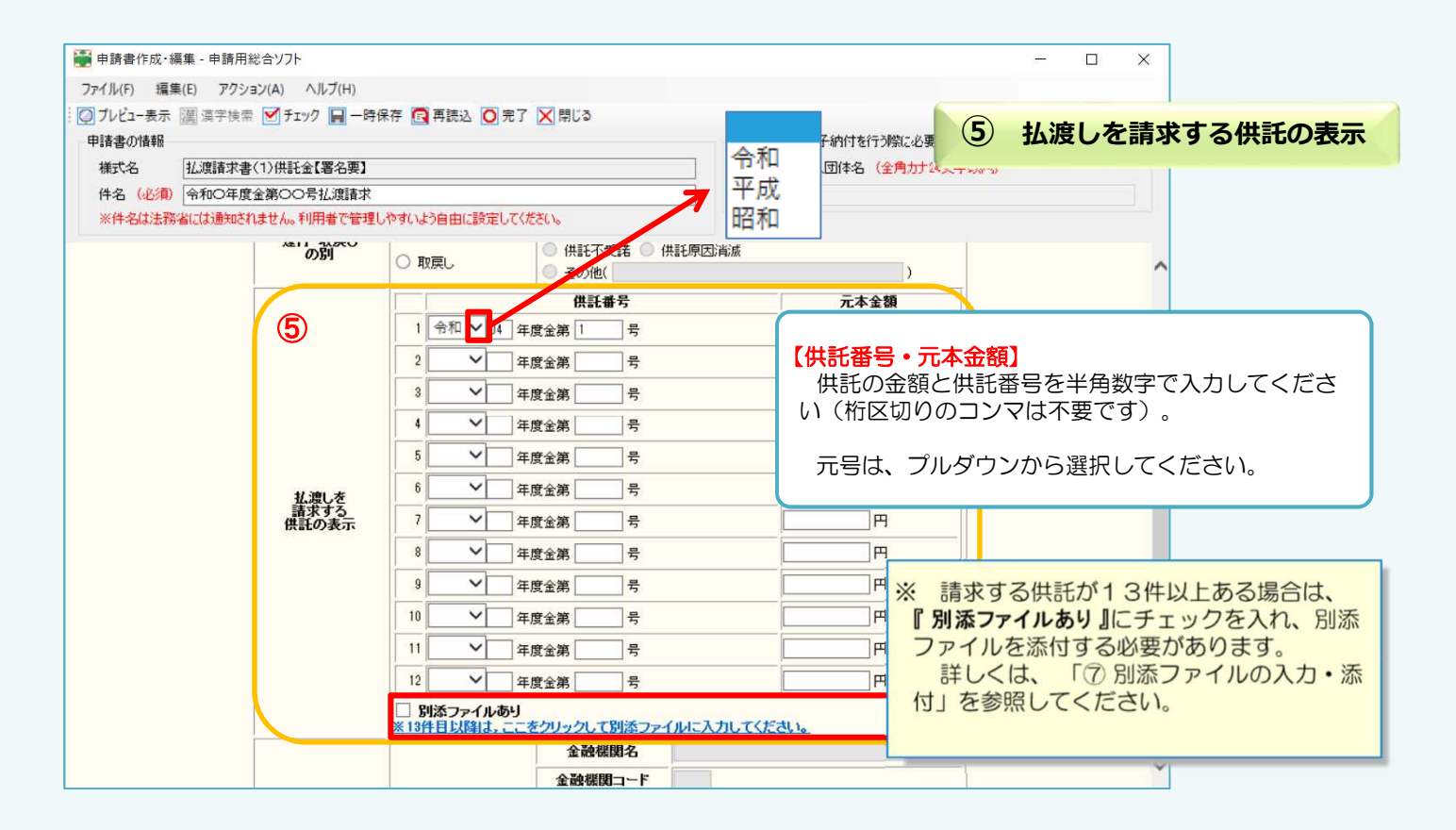

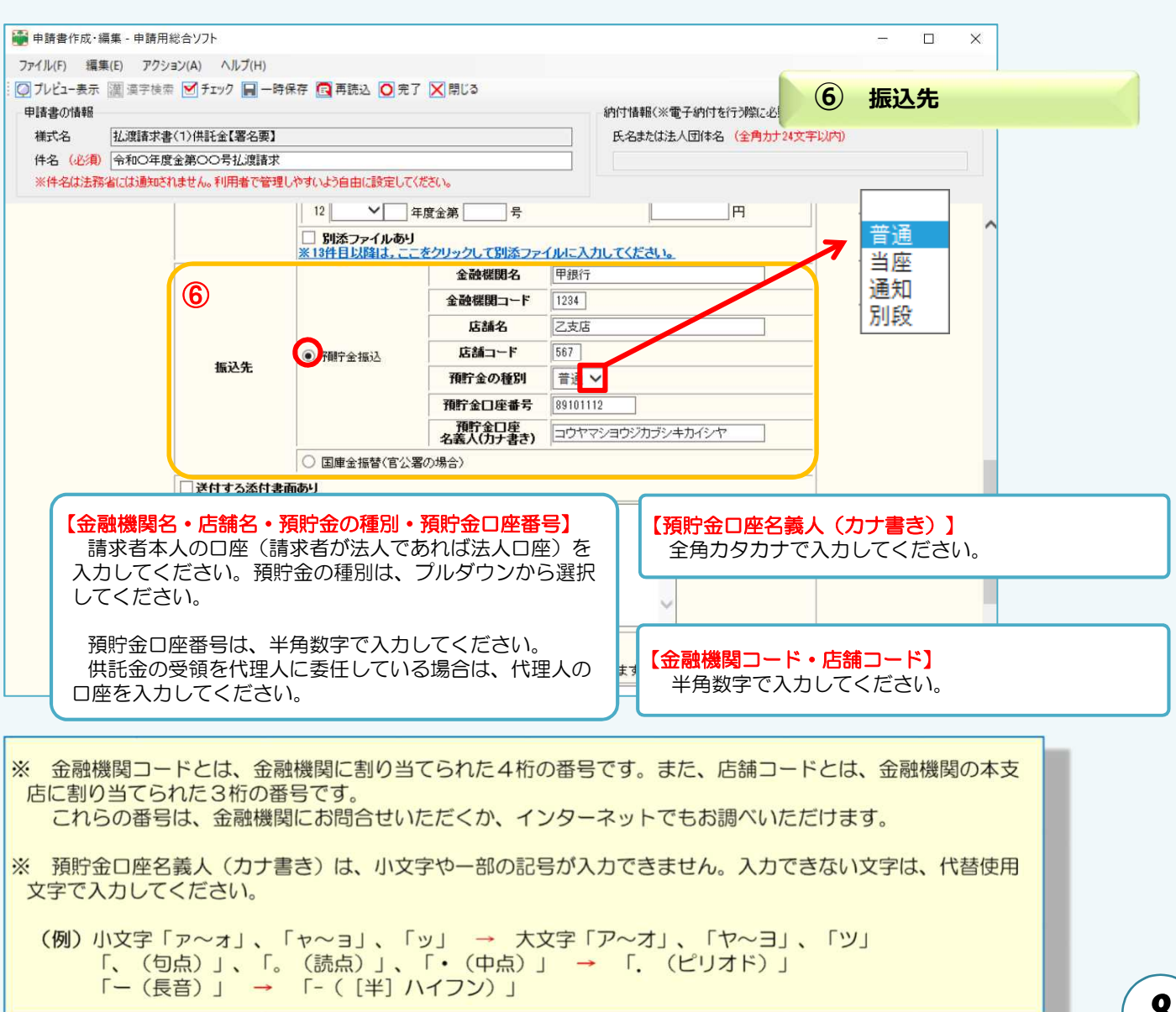

| 申請書作成 · 編集 - 申請用                                                                                                    | 総合ソフト                                                                                                    |                                                                                                    |                                                                                                    |                                                                                                    | - U ×                                                                                                    |                                      |
|----------------------------------------------------------------------------------------------------|----------------------------------------------------------------------------------------------------|----------------------------------------------------------------------------------------------------|----------------------------------------------------------------------------------------------------|----------------------------------------------------------------------------------------------------|----------------------------------------------------------------------------------------------------|--------------------------------------|
| イル(F) 編集(E) アクシ<br>ブレジューキー 岡 道会論の                                                                                                    | /ヨン(A) ヘルブ(H)                                                                                                    |                                                                                                    |                                                                                                    |                                                                                                    | <u> </u>                                                                                                    | _                                    |
| 諸書の情報                                                                                                    | - C ) 1 / / III - HT IA                                                                                                    |                                                                                                    | 納付情報(※電子納付を行                                                                                                    |                                                                                                    | 添付9 る添付書面                                                                                                    |                                      |
| 様式名 払渡請求書                                                                                                    | 詩(1)供託金【署名要】                                                                                                    |                                                                                                    | 氏名または法人団体名                                                                                                    | (全角力于24文字                                                                                                    | 以内)                                                                                                    |                                      |
| 件名(必須) 令和〇年度                                                                                                    | き金第〇〇号払渡請求<br>れません。利用者で管理し、                                                                                                    | すいよう自由に設定してください。                                                                                                    |                                                                                                    | 書面                                                                                                    | で送付する添付書類フ                                                                                                    | がある場合は、                              |
|                                                                                                    |                                                                                                    | 預貯金口座番号                                                                                                    | 89101112                                                                                                    | チェッ                                                                                                    | クをいれてください。                                                                                                    | ※原則、添付                               |
|                                                                                                    |                                                                                                    | 預貯金口座<br>名義人(力ナまき                                                                                                    | <ul> <li>コウヤマショウジカブシキカイシヤ</li> </ul>                                                                                                    | 「 書類は                                                                                                    | ありません。                                                                                                    |                                      |
| _                                                                                                    |                                                                                                    | <ul> <li>国庫金振替(官公署の場合)</li> </ul>                                                                                                    | • -                                                                                                    |                                                                                                    |                                                                                                    |                                      |
| $\bigcirc$                                                                                                    | □送付する添付書面                                                                                                    | <del>መ</del> ባ                                                                                                    |                                                                                                    |                                                                                                    |                                                                                                    |                                      |
|                                                                                                    |                                                                                                    |                                                                                                    | ~                                                                                                    |                                                                                                    |                                                                                                    |                                      |
|                                                                                                    | 備考                                                                                                    | 入力不更                                                                                                    | _                                                                                                    |                                                                                                    |                                                                                                    |                                      |
|                                                                                                    |                                                                                                    | · · · · · · · · · · · · · · · · · · ·                                                                                                    |                                                                                                    | 8                                                                                                    | 連絡先情報                                                                                                    |                                      |
|                                                                                                    |                                                                                                    |                                                                                                    | ~                                                                                                    | (                                                                                                    |                                                                                                    |                                      |
|                                                                                                    |                                                                                                    | 連絡先情報                                                                                                    | (                                                                                                    |                                                                                                    | *                                                                                                    |                                      |
|                                                                                                    | 申請用総合ソフトの入力                                                                                                    | 支援情報(ツール・オブション)で設定された情報                                                                                                    | 報が初期表示されます。必要に応じて修正                                                                                                    |                                                                                                    | プション」の「入力                                                                                                    | 支援情報」画                               |
|                                                                                                    | (8) 氏名<br>道絡牛雷託番号                                                                                                    | 印529528074 ×                                                                                                    |                                                                                                    | におい 会 認                                                                                                    | て、入力支援情報を                                                                                                    | 設定している                               |
|                                                                                                    | <b>是临光</b> 电的面 5                                                                                                    | 0023020017                                                                                                    |                                                                                                    | 山、豆                                                                                                    | にした情報が初期表<br>「応じて修正してくだ」                                                                                                    | さい。                                  |
|                                                                                                    |                                                                                                    | 通信(連絡・コメン<br>供託所宛のメッセージは、こちらに                                                                                                    | <b>ァト)欄</b><br>こ記載してください。                                                                                                    | 連絡                                                                                                    | 先電話番号は、半角                                                                                                    | こ <u>い。</u><br>数字で入力し <sup>-</sup>   |
|                                                                                                    |                                                                                                    |                                                                                                    |                                                                                                    | <b>て</b> くださ                                                                                                    | 561.                                                                                                    |                                      |
|                                                                                                    |                                                                                                    | 入力不要                                                                                                    |                                                                                                    | ~                                                                                                    |                                                                                                    |                                      |
|                                                                                                    |                                                                                                    |                                                                                                    |                                                                                                    | =<br>* =                                                                                                    | 請内容等について、                                                                                                    | 未務局から問い                              |
|                                                                                                    |                                                                                                    |                                                                                                    |                                                                                                    |                                                                                                    | せる場合の連絡先とな                                                                                                    | る担当者の氏                               |
|                                                                                                    |                                                                                                    |                                                                                                    |                                                                                                    | 名・)                                                                                                    | 連絡先を入力してくた                                                                                                    | <b>ごさい。</b>                          |
|                                                                                                    | のチェック<br><sup>総合ソフト</sup><br>マコン(A) ヘルプ<br>「「チェック」 - 時保                                                                                                    | 存 💽 再読込 🧿 完了 🔀 閉じる                                                                                                    | ①から®                                                                                                    | までの必要                                                                                                    | - □ ×<br>専事項を全て入力し終                                                                                                    | わったら、画                               |
|                                                                                                    | <ul> <li>のチェック</li> <li>総合ソフト</li> <li>マン(A) ヘルブ</li> <li>デェック 一時保</li> <li>(1)供託金(署名要)</li> <li>(全第00号払渡請求)</li> </ul>                                                                                                    | 存 画 再読込 (○ 免了) (○ 閉じる                                                                                                    | ①から®<br>面上部の <b>『</b><br>クを行います<br>形式上のつ                                                                                                    | までの必要<br><b>≒ェック』</b> を<br>す。<br>下備がなけ                                                                                                    | - ロ ×<br>要事項を全て入力し終<br>をクリックし、申請書<br>ければ、「エラーはあ                                                                                                    | わったら、画<br>の形式チェッ<br>りません。」           |
|                                                                                                    | わチェック<br>総合ソフト<br>(コン(A) ヘルフ<br>マン(A) ヘルフ<br>マチェック □ 一時保<br>マ(1)供託金【署名要】<br>発金第○○号払渡請求<br>れません。利用者で管理した                                                                                                    | 存 図 再読込 〇 完了 区 閉じる<br>やすいよう自由に設定してください。<br>預貯金口座番号<br>、預貯金口座                                                                                                    | ①から®ま<br>面上部の <b>『</b><br>クを行います<br>形式上のフ<br>のメッセーミ<br>ください。                                                                                                    | までの必要<br><b>-ェック』</b> を<br>す。<br>下備がなけ<br>ジが表示さ                                                                                                    | <ul> <li>- ロ ×</li> <li>要事項を全て入力し終<br/>をクリックし、申請書<br/>れば、「エラーはあ<br/>なれるので<b>『OK』</b>を</li> </ul>                                                                                                    | わったら、画<br>の形式チェッ<br>りません。」<br>クリックして |
|                                                                                                    | <ul> <li>のチェック</li> <li>総合ソフト</li> <li>(メーレック)</li> <li>(メーレック)</li>     &lt;</ul>                                                                                                    | 存 回 再読込 回 先了 区開じる<br>なすいよう自由に設定してください。<br>不能な口座番号<br>不能な口座番号<br>不能な口座番号<br>の<br>をすいよう自由に設定してください。                                                                                                    | ①から8ま<br>面上部の <b>『</b><br>クを行います<br>形式上の<br>のメッセージ<br>ください。                                                                                                    | までの必要<br><b>テェック」</b> を<br>す。<br>下備がなけ<br>ジが表示さ                                                                                                    | - ロ ×<br>要事項を全て入力し終<br>をクリックし、申請書<br>れば、「エラーはあ<br>なれるので <b>『OK』</b> を<br>読果 ×                                                                                                    | わったら、画<br>の形式チェッ<br>りません。」<br>クリックして |
|                                                                                                    | <ul> <li>のチェック</li> <li>総合ソフト</li> <li>マン(A) ヘルプ</li> <li>マチェック (A) 一時保</li> <li>マチェック (A) 一時保</li> <li>マチョック (A) 一時保</li> <li>マチョック (A) 一時保</li> <l< th=""><th>存 存 示 再読込 ○ 完了 ○ 閉じる           &gt;&gt;すいよう自由に設定してください。           預貯金口座番号           7預貯金口座<br/>名素人(力ナ書き)           ● 国庫金振替(官公署の場合)           あり</th><th>①から®ま<br/>面上部の<b>『チ</b><br/>クを行います<br/>形式上のマ<br/>のメッセーき<br/>ください。</th><th>までの必要<br/><b>キェック』</b>を<br/>す。<br/>下備がなけ<br/>ジが表示さ</th><th>- ロ ×<br/>要事項を全て入力し終<br/>をクリックし、申請書<br/>れば、「エラーはあ<br/>ちれるので<b>『OK』</b>を<br/>話果 ×</th><th>わったら、画<br/>の形式チェッ<br/>りません。」<br/>クリックして</th></l<></ul>                                                                                                    | 存 存 示 再読込 ○ 完了 ○ 閉じる           >>すいよう自由に設定してください。           預貯金口座番号           7預貯金口座<br>名素人(力ナ書き)           ● 国庫金振替(官公署の場合)           あり                                                                                                    | ①から®ま<br>面上部の <b>『チ</b><br>クを行います<br>形式上のマ<br>のメッセーき<br>ください。                                                                                                    | までの必要<br><b>キェック』</b> を<br>す。<br>下備がなけ<br>ジが表示さ                                                                                                    | - ロ ×<br>要事項を全て入力し終<br>をクリックし、申請書<br>れば、「エラーはあ<br>ちれるので <b>『OK』</b> を<br>話果 ×                                                                                                    | わったら、画<br>の形式チェッ<br>りません。」<br>クリックして |
|                                                                                                    | <ul> <li>ゆチェック</li> <li>総合ソフト</li> <li>マノ(A) ヘルブ</li> <li>マノ(A) ヘルブ</li> <li>マノ(A) ヘルブ</li> <li>マノ(A) ヘルブ</li> <li>マー時保</li> <li>マイトン(A) (A) (A) (A) (A) (A) (A)</li> <li>マイトン(A) (A) (A) (A) (A)</li> <li>マイトン(A) (A) (A) (A) (A)</li> <li>マイトン(A) (A) (A) (A)</li> <li>マイトン(A) (A) (A) (A)</li> <li>マイトン(A) (A) (A) (A)</li> <li>マイトン(A) (A) (A) (A)</li> <li>マイトン(A) (A) (A) (A)</li> <li>マイトン(A) (A) (A) (A)</li> <li>マイトン(A) (A) (A) (A)</li> <li>マイトン(A) (A) (A) (A)</li> <li>マイトン(A) (A) (A) (A)</li> <li>マイトン(A) (A) (A) (A)</li> <li>マイトン(A) (A) (A) (A)</li> <li>マイトン(A) (A) (A) (A)</li> <li>マイトン(A) (A) (A)</li> <li>マイトン(A) (A) (A) (A)</li> <li>マイトン(A) (A) (A) (A)</li> <li>マイトン(A) (A) (A) (A)</li> <li>マイトン(A) (A) (A) (A)</li> <li>マイトン(A) (A) (A) (A)</li> <li>マイトン(A) (A) (A) (A)</li> <li>マイトン(A) (A) (A) (A)</li> <li>マイトン(A) (A) (A) (A)</li> <li>マイトン(A) (A) (A) (A)</li> <li>マイトン(A) (A) (A) (A)</li> <li>マイトン(A) (A) (A) (A)</li> <li>マイトン(A) (A) (A) (A)</li> <li>マイトン(A) (A) (A) (A)</li> <li>マイトン(A) (A</li></ul>                                                                                                    | 存 図 再読込 ② 先了 区間じる<br>対いよう自由に設定して(ださい。<br>預貯金口座番号<br>預貯金口座<br>名義人(力)ナ書さ<br>〇 国庫金振替(官公署の場合)<br>あり                                                                                                    | ①から®ま<br>面上部の <b>『チ</b><br>クを行います<br>形式上のマ<br>のメッセーき<br>ください。                                                                                                    | までの必要<br><b>エック』</b> を<br>す。<br>下備がなけ<br>ジが表示さ<br>チェック編                                                                                                  | - ロ ×<br>要事項を全て入力し終<br>をクリックし、申請書<br>されば、「エラーはあ<br>されるので『OK』を<br>話果 ×<br>エラーはありません。                                                                                                    | わったら、画<br>の形式チェッ<br>りません。」<br>クリックして |
|                                                                                                    | <ul> <li>ゆチェック</li> <li>総合ソフト</li> <li>マン(A) ヘルブ</li> <li>デェック</li> <li>一時保</li> <li>(1)供託金(署名要)</li> <li>(1)供託金(署名要)</li> <li>(1)供給金(署名要)</li> <li>(1)供給金(署名要)</li> <li>(1)供給金(署)</li> <li>(1)供給金(署)</li> <li>(1)供給金(署)</li> <li>(1)供給金(署)</li> <li>(1)供給金(署)</li> <li>(1)(供給金(署)</li> <li>(1)(供給金(署)</li> <li>(1)((1)(H)</li> <li>(1)((1)(H)</li> <li>(1)((1)(H)</li> <li>(1)((1)(H)</li> <li>(1)((1)((1)(H)</li> <li>(1)((1)((1)(H)</li> <li>(1)((1)((1)(H)</li> <li>(1)((1)((1)(H)</li> <li>(1)((1)((1)(H)</li> <li>(1)((1)((1)(H)</li> <li>(1)((1)((1)((1)(H)</li> <li>(1)((1)((1)((1)((1)((1)((1)((1)((1)((1)</li></ul>                                                                                                    | 存 回 再読込 回 先了 区開じる                                                                                                    | ①から⑧<br>面上部の <b>『</b><br>クを行います<br>形式上のプ<br>のメッセーシ<br>ください。                                                                                                    | までの必要<br><b>テェック」</b> を<br>す。<br>下備がなけ<br>ジが表示さ<br>チェック編                                                                                                 | - ロ ×<br>要事項を全て入力し終<br>至クリックし、申請書<br>されば、「エラーはあ<br>されるので『OK』を<br>言果 ×<br>エラーはありません。                                                                                                    | わったら、画<br>の形式チェッ<br>りません。」<br>クリックして |
|                                                                                                    | <ul> <li>ゆチェック</li> <li>総合ソフト</li> <li>(コン(A) ヘルブ</li> <li>(マチェック) 国一時保</li> <li>(マチェック) 国一時保</li> <li>(マイン)供託金(署名奥)</li> <li>(マチェック) 国一時保</li> <li>(マイン)供託金(署名奥)</li> <li>(マイン)供託金(署名奥)</li> <li>(マイン)供託金(署名奥)</li> <li>(マイン)供託金(署名奥)</li> <li>(マイン)供託金(署名奥)</li> <li>(ローク)(マイン)(マイン)(マイン)(マイン)(マイン)(マイン)(マイン)(マイン</li></ul>                                                                                                    | <ul> <li>府 (○ 再読込) (○ 完了) (○ 開じる)</li> <li>かすいよう自由に設定してください。</li> <li>(○ 町庫金振替(官公署の場合)</li> <li>あり</li> </ul>                                                                                                    | ①から®ま<br>面上部の <b>『 7</b><br>クを行います<br>形式上のフ<br>のメッセーシ<br>ください。                                                                                                    | までの必要<br><b>エック』</b> を<br>す。<br>下備がなけ<br>ジが表示さ<br>チェック編<br>(                                                                                             | - ロ ×<br>要項を全て入力し終<br>をクリックし、申請書<br>れば、「エラーはあ<br>れるので <b>『OK』</b> を<br>転果 ×<br>エラーはありません。                                                                                                    | わったら、画<br>の形式チェッ<br>りません。」<br>クリックして |
|                                                                                                    | <ul> <li>のチェック</li> <li>総合ソフト</li> <li>ペルブレー</li> <li>デェック</li> <li>一時保</li> <li>(1)供託金【署名要】</li> <li>(1)供託金【署名要】</li> <li>(2)供給金</li> <li>(1)供給金</li> <li>(1)供給金</li> <li>(1)供給金</li> <li>(1)供給金</li> <li>(1)供給金</li> <li>(1)供給金</li> <li>(1)供給金</li> <li>(1)</li> <li>(1)((1)</li> <li>(1)((1)</li> <li>(1)((1)</li> <li>(1)((1)((1))</li> <li>(1)((1)((1))</li> <li>(1)((1)((1))</li> <li>(1)((1)((1))</li> <li>(1)((1)((1))</li> <li>(1)((1)((1))</li> <li>(1)((1)((1))</li> <li>(1)((1)((1))</li> <li>(1)((1)((1))</li> <li>(1)((1)((1))</li> <li>(1)((1)((1))</li> <li>(1)((1)((1))</li> <li>(1)((1)((1))</li> <li>(1)((1)((1)((1))</li> <li>(1)((1)((1)((1)((1)((1)))</li> <li>(1)((1)((1)((1)((1)((1)((1)((1)((1)((1)</li></ul>                                                                                                    | 存 回 再読込 ○ 先了 区 閉じる<br>すいよう自由に設定して(ださい。<br>項貯金口座番号<br>予時金口座<br>名義人(力)すまさ<br>の<br>あり                                                                                                    | ①から®ま<br>面上部の <b>『チ</b><br>クを行います<br>形式上のプ<br>のメッセーミ<br>ください。                                                                                                    | までの必要<br><b>テェック」</b> を<br>す。<br>下備がなけ<br>ジが表示さ<br>チェック編                                                                                                 | - ロ ×<br>要車項を全て入力し終<br>をクリックし、申請書<br>れるので『OK』を<br>転果 ×<br>エラーはありません。                                                                                                    | わったら、画<br>の形式チェッ<br>りません。」<br>クリックして |
|                                                                                                    | <ul> <li>Dチェック</li> <li>総合ソフト</li> <li>マン(A) ヘルブ</li> <li>デェック (国) 一時保</li> <li>(1)供託金(署名要)</li> <li>(注)供託金(署名要)</li> <li>(注)供託金(署名要)</li> <li>(注)供託金(署名要)</li> <li>(注)供託金(署名要)</li> <li>(益)</li> <li>(益)</li> <li>(益)</li> <li>(益)</li> <li>(益)</li> <li>(益)</li> <li>(益)</li> <li>(益)</li> <li>(益)</li> <li>(益)</li> <li>(二)</li> <li>(二)</li> <li></li></ul>                                                                                                    |                                                                                                    | ①から⑧<br>面上部の <b>『</b><br>クを行います<br>形式上の<br>のメッセーミ<br>ください。                                                                                                    | までの必要<br><b>テェック」</b> を<br>す。<br>下備がなけ<br>ジが表示さ<br>チェック編<br>()                                                                                           | - ロ ×<br>要事項を全て入力し終<br>をクリックし、申請書<br>されば、「エラーはあ<br>されるので『OK』を<br>話果 ×<br>エラーはありません。                                                                                                    | わったら、画<br>の形式チェッ<br>りません。」<br>クリックして |
|                                                                                                    | <ul> <li>ゆチェック</li> <li>総合ソフト</li> <li>マノ(A) ヘルブ</li> <li>マノ(A) ヘルブ</li> <li>マノ(A) ヘルブ</li> <li>マノ(A) ヘルブ</li> <li>マー時保</li> <li>マー時保</li> <li>マー(A) (日) (日) (日) (日) (日)</li> <li>マー(A) (日) (日)</li> <li>マー(A) (日) (日)</li> <li>マー(A) (日)</li> <li>マー(A) (日)</li> <li></li></ul>                                                                                                    | <ul> <li>         ・ 「 ● 再読込 ○ 先了 ○ 開じる         ・ 「 ● 目じる         ・ 「 ● 見 ● 見 ● 見 ● 見 ● 見 ● 見 ● 見 ● 見 ● 見 ●</li></ul>                                                                                                    | <ul> <li>①から®ま<br/>面上部の『チ<br/>クを行います<br/>形式上のマ<br/>のメッセーシ<br/>ください。</li> <li>              ・・・・・・・・・・・・・・・・・・・・・・・・・</li></ul>                                                                                 | までの必要<br><b>エック』</b> を<br>す。<br>下備がなけ<br>ジが表示さ<br>チェック編<br>()                                                                                            | - ロ ×<br>要項を全て入力し終<br>をクリックし、申請書<br>れば、「エラーはあ<br>れるので『OK』を<br>ま果 ×<br>エラーはありません。                                                                                                    | わったら、画<br>の形式チェッ<br>りません。」<br>クリックして |
|                                                                                                    | <ul> <li>ゆチェック</li> <li>総合ソフト</li> <li>マン(A) ヘルブ</li> <li>デェック (国) 一時保</li> <li>(1)供託金(署名要)</li> <li>(注)供託金(署名要)</li> <li>(注)供託金(署名要)</li> <li>(注)供託金(署名要)</li> <li>(注)供託金(署名要)</li> <li>(益)</li> <li>(注)</li> <li>(注)</li> <li>(注)</li> <li>(注)</li> <li>(注)</li> <li>(注)</li> <li>(注)</li> <li>(二)</li> <li>(二)</li> <li< td=""><td>存 回 再読込 回 先了 区開じる<br/>本 100 年 100 年</td><td><ul> <li>①から⑧<br/>面上部の『チ<br/>クを行います<br/>形式上のつ<br/>のメッセーミ<br/>ください。</li> <li>100111100</li> <li>100111100</li> <li>メッセーミ<br/>ください。</li> <li>10011100</li> <li>メッセージ<br/>マを行いますの<br/>のメッセージ<br/>ください。</li> </ul></td><td>までの必要<br/><b>テェック」</b>を<br/>す。<br/>下備がなけ<br/>ジが表示さ<br/>チェック編<br/>()<br/>「<br/>チェック編<br/>()<br/>「<br/>、<br/>、<br/>、<br/>、<br/>、<br/>、<br/>、<br/>、<br/>、<br/>、<br/>、<br/>、<br/>、</td><td>- ロ ×<br/>要事項を全て入力し終<br/>をクリックし、申請書<br/>されば、「エラーはあ<br/>されるので『OK』を<br/>話果 ×<br/>エラーはありません。<br/>「ある場合には、エラ・<br/>く』をクリックし、該</td><td>わったら、画<br/>の形式チェッ<br/>クリックして</td></li<></ul> | 存 回 再読込 回 先了 区開じる<br>本 100 年 100 年 | <ul> <li>①から⑧<br/>面上部の『チ<br/>クを行います<br/>形式上のつ<br/>のメッセーミ<br/>ください。</li> <li>100111100</li> <li>100111100</li> <li>メッセーミ<br/>ください。</li> <li>10011100</li> <li>メッセージ<br/>マを行いますの<br/>のメッセージ<br/>ください。</li> </ul> | までの必要<br><b>テェック」</b> を<br>す。<br>下備がなけ<br>ジが表示さ<br>チェック編<br>()<br>「<br>チェック編<br>()<br>「<br>、<br>、<br>、<br>、<br>、<br>、<br>、<br>、<br>、<br>、<br>、<br>、<br>、 | - ロ ×<br>要事項を全て入力し終<br>をクリックし、申請書<br>されば、「エラーはあ<br>されるので『OK』を<br>話果 ×<br>エラーはありません。<br>「ある場合には、エラ・<br>く』をクリックし、該                                                                                                    | わったら、画<br>の形式チェッ<br>クリックして           |
| <ul> <li>スノリド440</li> <li>         ·爾書作成・編集 - 申請用         (ル(F) 編集(E) アクジ         ルビュー表示 [編] 漢字接続         諸書の情報         新花名        私渡藤求書         ·福祉        私渡藤求書         ·福祉        私渡藤求書         ·福祉        ·福祉        ·福祉</li></ul> | Way DF エック         Way DF         (1)(供託金(署名要))         (1)(供託金(署名要))         (1)(供託金(署名要))         (1)(供託金(署名要))         (2)(名)(日本)         (1)(供託金(署名要))         (2)(名)(名)((3)(3)(3)(3)(3)(3)(3)(3)(3)(3)(3)(3)(3                                                                                                    | 年       日本語込       ① 先了       第目に3         >すいよう自由に設定して(ださい。 <b>須貯金口座番号</b><br><b>須貯金口座番号</b><br><b>須貯金口座番号</b><br><b>須貯金口座番号</b><br><b>2名素人仍才書き</b> ○       国庫金振替(官公署の場合)         あり                                                                                                    | (1から®)<br>面上部の『<br>クを行います<br>形式上のつ<br>のメッセーシー<br>ください。<br>かが初期表示されますのをを修正して<br>Web ページかれ<br>・ 弾<br>されますの<br>を修正して                                                                                              | までの必要<br>す。<br>下がが表示さ<br>す。<br>がな示さ<br>チェック<br>イ<br>・<br>、<br>、<br>、<br>、<br>、<br>、<br>、<br>、<br>、<br>、<br>、<br>、<br>、                                   | <ul> <li>ー ロ ×</li> <li>要事項を全て入力し終<br/>をクリックし、申請書<br/>ければ、「エラーはあ<br/>ちれるので『OK』を:</li> <li>第果 ×</li> <li>エラーはありません。</li> <li>で</li> <li>のK</li> <li>のK</li> <li>本舗を入力してください。</li> <li>金融機関コード)の入力文字数は、</li> <li>(1)</li> <li>(1)</li> <li></li></ul> | わったら、画<br>の形式チェッ<br>クリックして<br>、<br>  |

## ④ 申請情報の作成終了(保存)

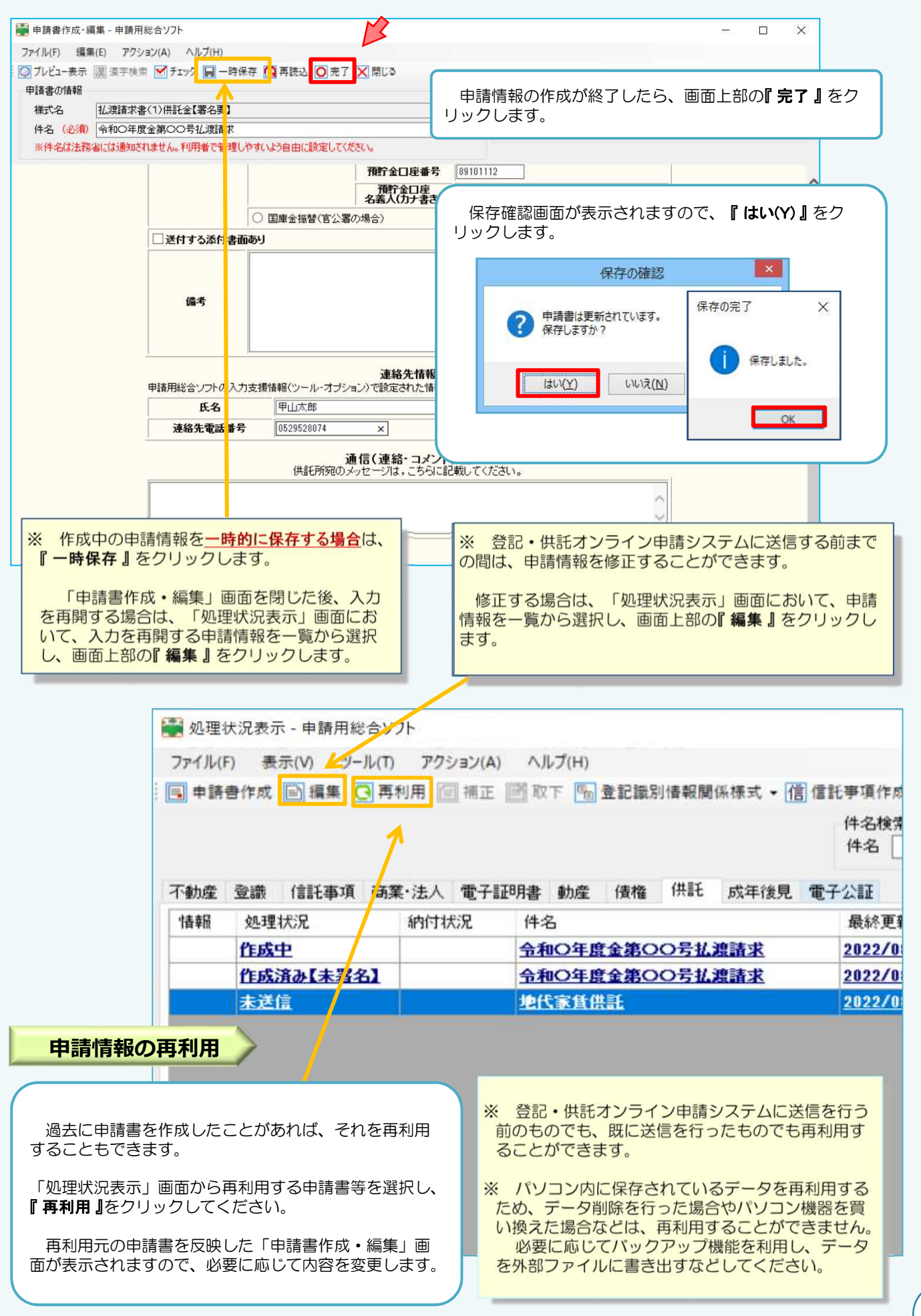

# ⑤ 署名付与

オンラインによる払渡請求は、申請情報の送信の前に署名付与の操作を行う必要があります。

電子署名を行うには、事前に法務局で取得できる電子証明書が必要になります。まだ、取得されていない場合は、「商業登記電子認証ソフト」で検索の上、取得いただくか、山口地方法務局法人登記部門(Tel 083-922-2295)までお問合せください。

| ファイル(F) 表示(M) ソール(T) アクション(A) ヘルレフ(H)<br>- 同申請書作成 ● 編集 (□再利用 値 補正 ■ 取下 ● 全記識別情報関係様式・1個 信託事項作成 圓 ファイル添付 (2) 取.                                                                                                    | 图 署名付与                                                                                                    | 更新                                                                  | 件名検索                                                                              |                                                                                            |                                                                                    |
|----------------------------------------------------------------------------------------------------|----------------------------------------------------------------------------------------------------|---------------------------------------------------------------------|-----------------------------------------------------------------------------------|--------------------------------------------------------------------------------------------|------------------------------------------------------------------------------------|
| THE SE 15745 WE WI TTING IN HE 185 1510 510 5715                                                                                                    |                                                                                                    |                                                                     | 件名                                                                                | 検索                                                                                         | クリア 詳細検索_                                                                          |
| 11到度 室識 1888年期 時無1法人 電子部的書 動度 慣催 11年15 55年12月 電子公部<br>情報 処理状況 約11状況 件名                                                                                                    | 最終更新日時                                                                                                    | → 申請者ID                                                             | 到達 補正                                                                             | お知らせ 公文書                                                                                   | 納付                                                                                 |
| 1001         1110(4)(4)(4)(5)(5)(5)(5)(5)(5)(5)(5)(5)(5)(5)(5)(5)                                                                                                    | 2022/08/07 19:20<br>2022/08/07 19:36                                                                                                    |                                                                     | 11.2 HE                                                                           | (1116t) (2)                                                                                |                                                                                    |
| 上記して加加加払い           作気活動はま室公         中国の生産金融のOSS払振識ま           全部の生産金融のOSS払振識ま           受け強い           受けない           受けない           受けない           受けない           受けない           受けない           受けない           受けない           受けない           受けない           空いない           空い           空い           空い           空い           空い           空い           空い           空い           空い           空い           空い | 11111     11111       1222/48/07.1143       2022/48/07.1143       「り」とすず、の「『       します。       (人生)の「「」       そうで、       (人生)の「」       (人生)の「」       (人生)の「 </th <th>処理<br/>・<br/>・<br/>・<br/>・<br/>・<br/>・<br/>・<br/>・<br/>・<br/>・<br/>・<br/>・<br/>・</th> <th>一覧からクリ<br/>をクリックしま<br/>なっているここ<br/>に一括して署<br/>ら、対象の申<br/>対与することが<br/>成済み【未署名<br/>ののみとなりま</th> <th>いて、電子署名<br/>ックして選択し<br/>ます(処理状況<br/>とを確認してく<br/>名を付与する婚<br/>請書をクリック<br/>できる申請書<br/>名】」又は「未<br/>ます。</th> <th>Sを付与しよう<br/>、ツールバー<br/>が「作成済み<br/>ください)。<br/>場合には、Ctrl<br/>フして選択して<br/>は、「処理状<br/>気法信」と表示</th> | 処理<br>・<br>・<br>・<br>・<br>・<br>・<br>・<br>・<br>・<br>・<br>・<br>・<br>・ | 一覧からクリ<br>をクリックしま<br>なっているここ<br>に一括して署<br>ら、対象の申<br>対与することが<br>成済み【未署名<br>ののみとなりま | いて、電子署名<br>ックして選択し<br>ます(処理状況<br>とを確認してく<br>名を付与する婚<br>請書をクリック<br>できる申請書<br>名】」又は「未<br>ます。 | Sを付与しよう<br>、ツールバー<br>が「作成済み<br>ください)。<br>場合には、Ctrl<br>フして選択して<br>は、「処理状<br>気法信」と表示 |
| 10カードで署名     ファイルで署名     一覧から削除       下記に表示した情報すべてに署名を付与します。事前にチェックが入ります。       件名     様式名     最終更第       令和〇年度全第〇〇号北渡請求     払渡請求書(1)供託金【署名要】     2022/08.                                                                                                    | 者名対象<br>対象申請一覧<br>とを確認しま<br>電子署名の<br>『ICカードで署<br>します。                                                                                                    | 甲請一覧」<br>」欄に、選<br>す。<br>付与におい<br><b> 名』</b> 又は『                     | 画加か表示さ<br>まれした申請書                                                                 | れますので、<br>が表示されて(<br>ディアによっ <sup>-</sup><br>』のいずれかる                                        | 「著名<br>いるこ<br>て、<br>を選択                                                            |
|                                                                                                    |                                                                                                    |                                                                     |                                                                                   |                                                                                            |                                                                                    |
| ※ 「ファイルで署名」をクリックした場合、<br>子証明書ファイルの選択」画面が表示されま<br>使用する電子証明書を選択し、「開く」をク<br>します。                                                                                                    | 「電<br>すので、<br>リック                                                                                                    | ※ 「IC<br>「ICカ<br>で、カー<br>ICカー                                       | :カードで署名.<br>ード差し込みび<br>ドリーダーに電<br>ドを差し込み、                                         | 」をクリックし<br>寉認」画面が表<br>電子証明書が格<br>「OK」をク                                                    | した場合、<br>表示されますの<br>各納されている<br>クリックします。                                            |
|                                                                                                    | 0<br>0                                                                                                    | <b>1</b> 电子                                                         | ICカード表<br>証明書が格納されているIC<br>-ドの差込が完了したら、[c                                         | 差し込み確認<br>カードをICカードリーダに差し<br>DK]ボタンをクリックしてくださ                                              | ×<br>い.                                                                            |
| ファイル名(近): 南子証粉書φ12 → 南子証券書アイル(*φ12)<br>数×(()) キャノセ                                                                                                    | *<br>&                                                                                                    |                                                                     |                                                                                   | ОК                                                                                         | *P>1211                                                                            |

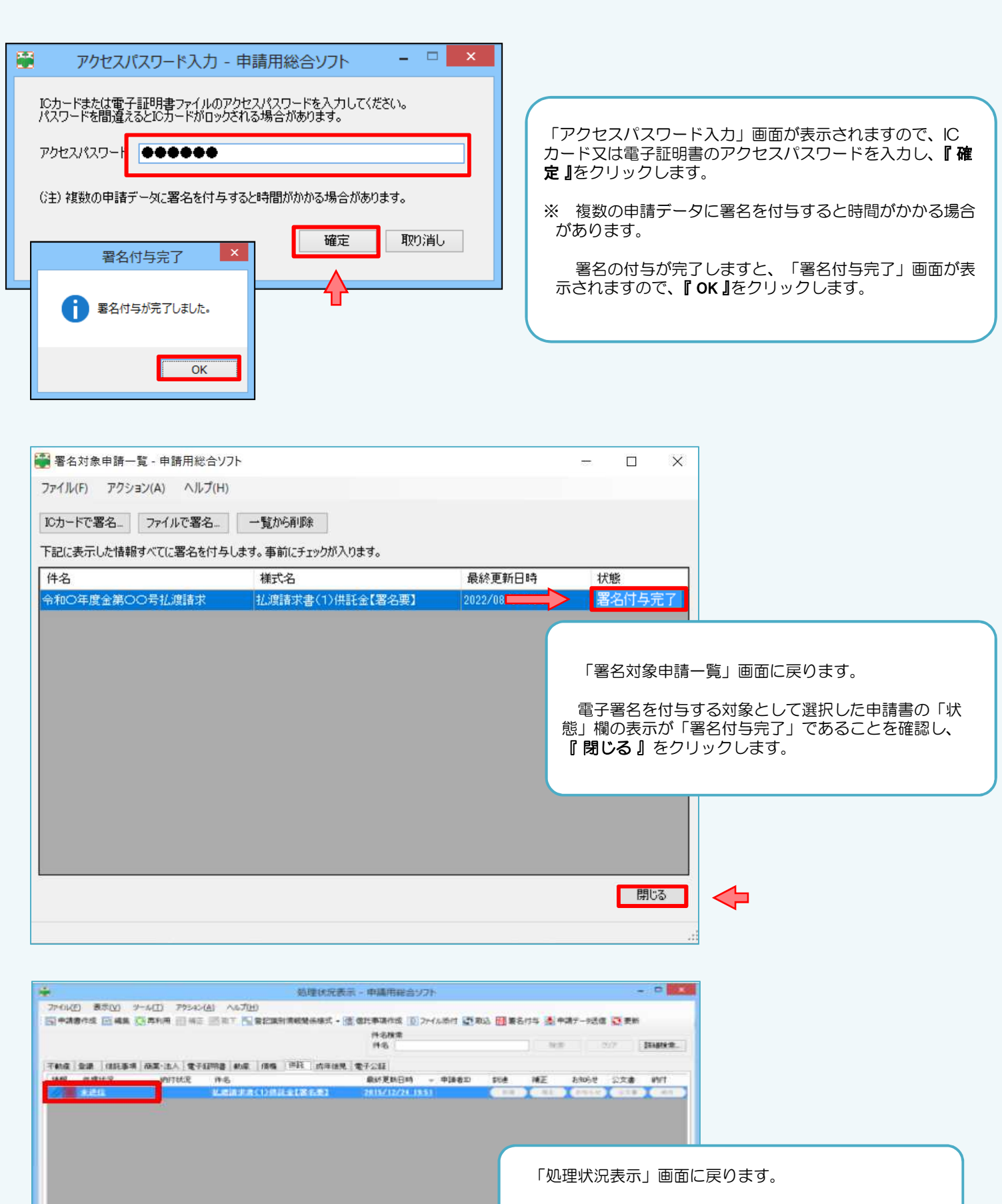

92/73488

1018027

地行岸 用日

HITE-

「て」件会ります。

2080310

(2003)

中国委会

in/tett

(8179822)

.

署名の付与をした申請書が署名済みであることを確認します。

また、「情報」欄の右側の「処理状況」欄に「未送信」と 表示されていることも同時に確認します。

※ 署名済みの申請書については、左端の「情報」欄に 「署」のアイコンが表示されます。

## ⑥ 申請情報の送信

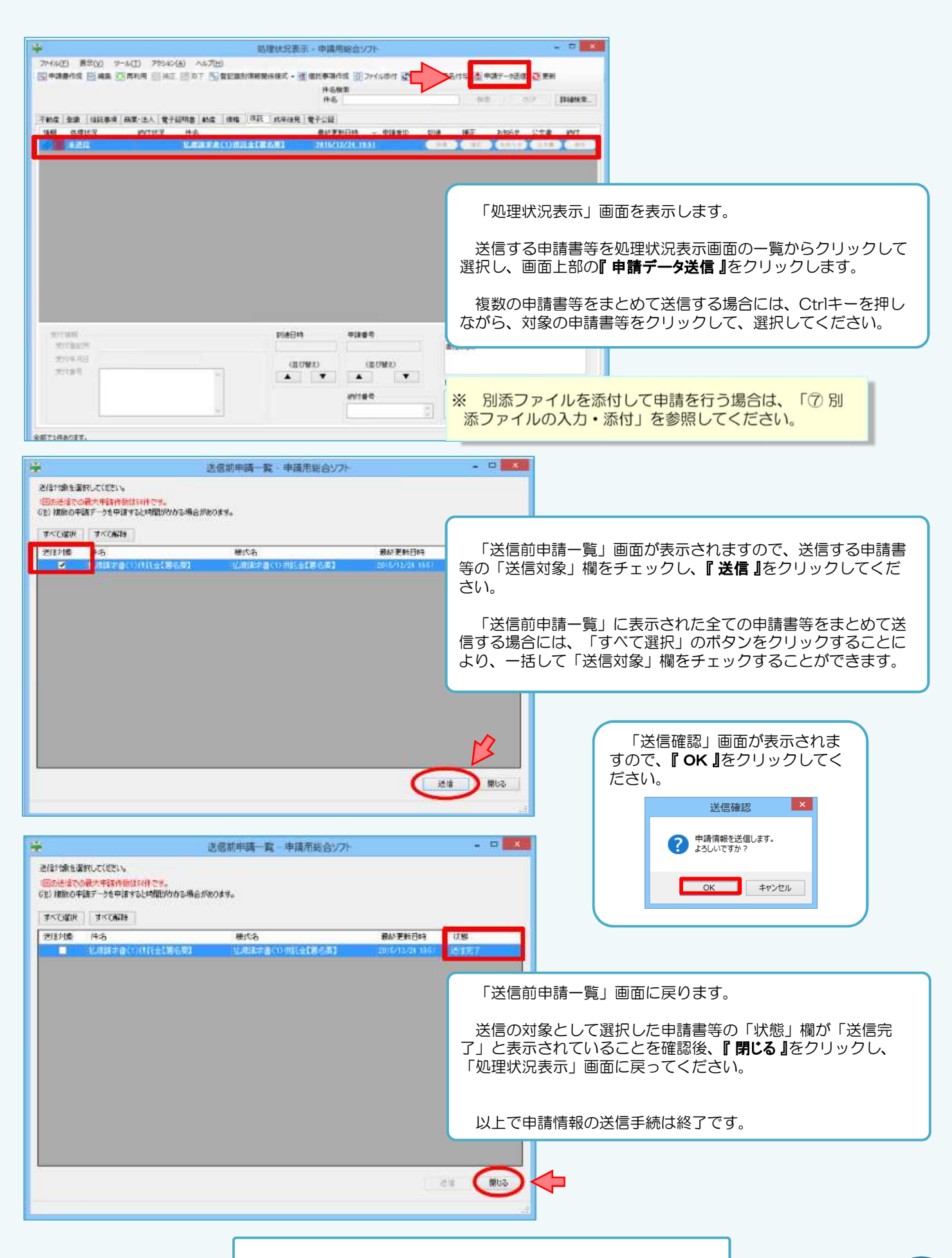

送信はここまでです。次頁以降は送信後の操作や参考事項です。

⑦ 別添ファイルの入力・添付

払渡請求する供託が13件以上の場合は、別添ファイルを利用して申請情報を作成し、申請する必要があります。

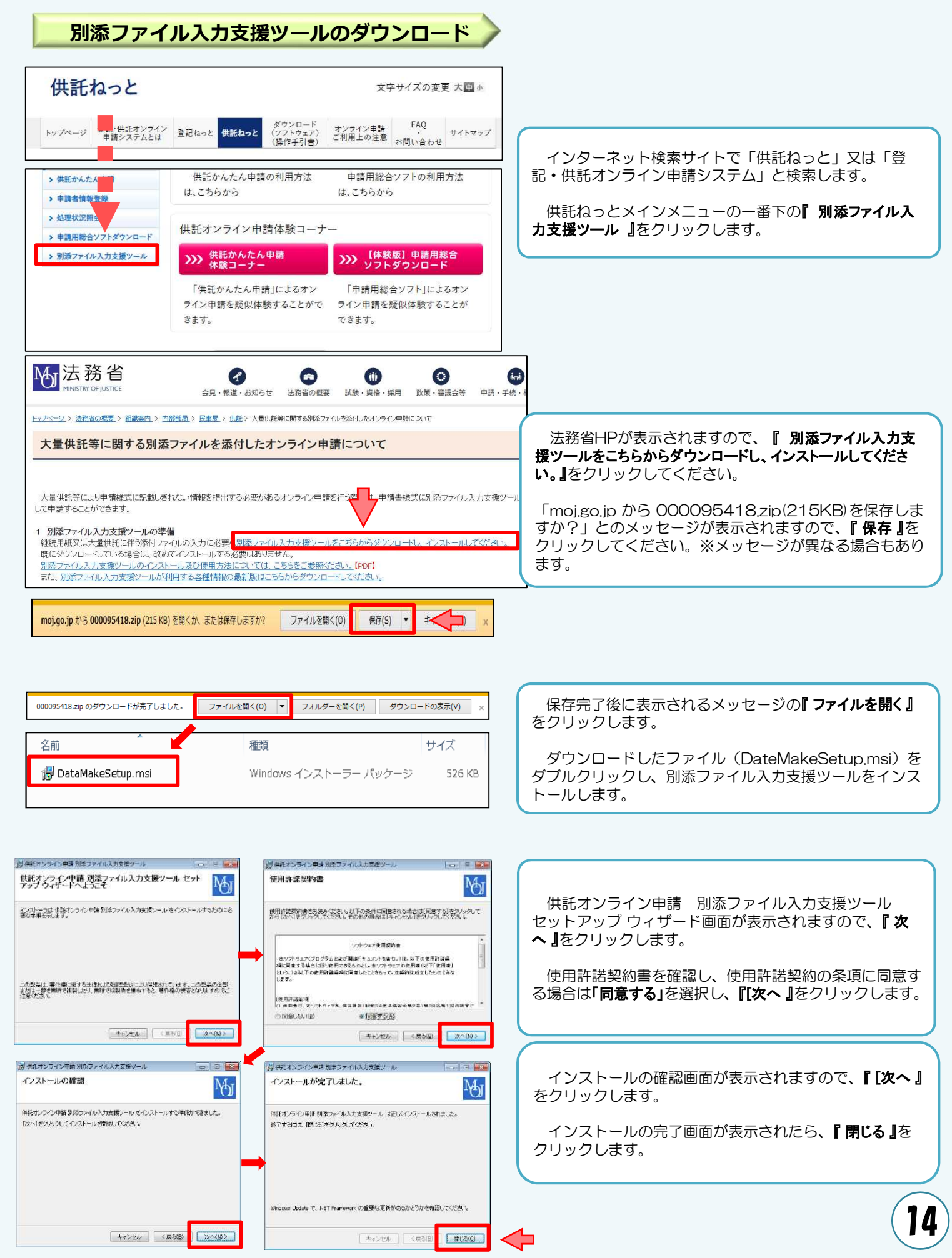

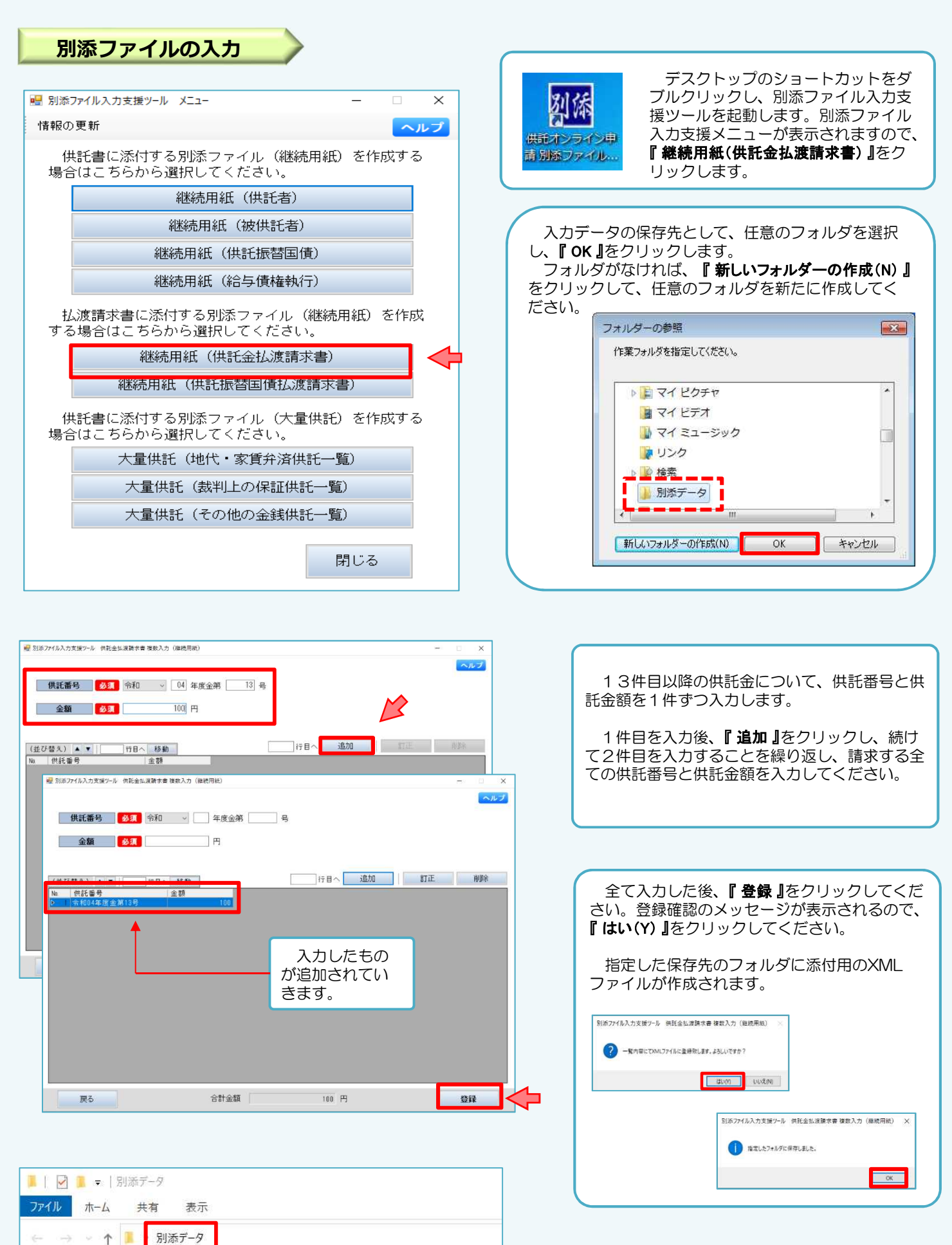

名前

dpx032

dpx032

📌 クイック アクセス

🔜 デスクトップ

➡ ダウンロード

湯 ドキュメント

1

\*

\*

種類

Microsoft Excel CSV ファイル

XML ドキュメント

サイズ

1 KB

1 KB

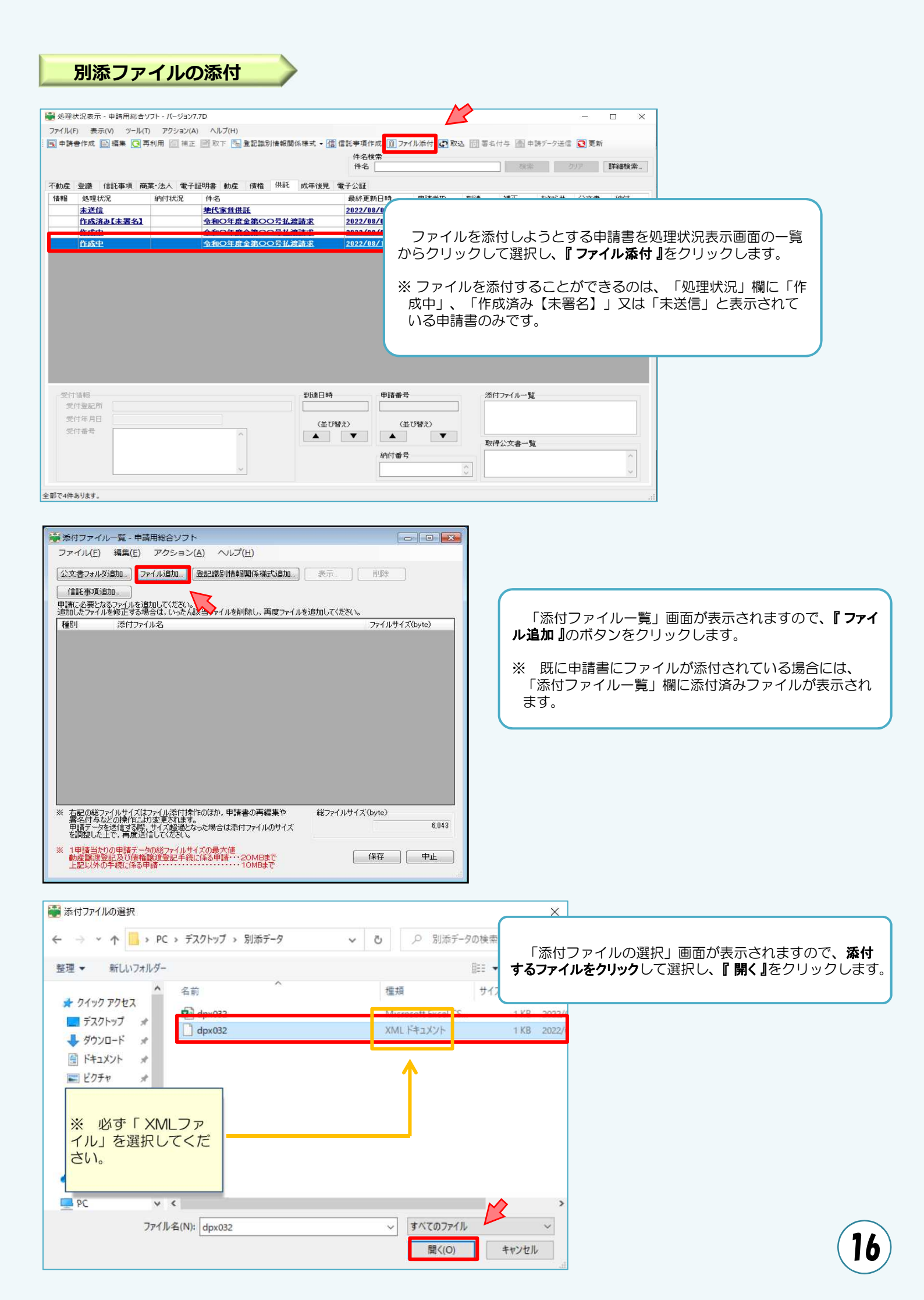

| <ul> <li>※付ファイルー覧 - 申請用総合ソフト - □ ×</li> <li>ファイル(F) 編集(E) アクション(A) ヘルブ(H)</li> <li>公文書フォルダ追加ファイル返加登記識別情報関係様式追加表示 削除</li> <li>信託事項追加客名付きPDFフォルダ追加</li> <li>申請に必要となるファイルを追加してください。</li> <li>追加したファイルを追加してください。</li> <li>通知法付ファイルを</li> <li>ママイルセイブ(byte)</li> </ul>                                                                                                    | 「添付ファイル一覧」画面に戻りますので、「添付ファ<br>イル一覧」欄に選択したファイルが表示されていることを<br>確認します。<br>添付するオンラインデータの確定後、 <b>『保存』</b> をクリッ<br>クし、申請書に添付ファイルを添付します。                                                                                                    |
|----------------------------------------------------------------------------------------------------|----------------------------------------------------------------------------------------------------|
| その他     (中x032.xml)     578       ** 右記の総ファイルサイズはファイル添付け物作のほか、申請書の再編集や<br>室石はえない物学になり変更ないます。<br>申訳デーンをを付きる場合、は添けファイルのサイズ<br>報酬をした上で、再度送記してびたない。     総ファイルサイズ(hyte)     8313       ** 19篇15009時ブークの総ファイルサイズの最大値<br>動産業業委員会にで消費、そう設定す作が、任為申請欠は確範)・・・15MB<br>手動を定意にで消費、そう設定す作が、任為申請欠は確範)・・15MB<br>上記以外の手続に体命申請     20MB     (保存)       ** 「削除確認」画面が表示されま<br>すので、「OK」をクリックし、<br>「添付ファイルー覧」画面に戻ります。     3       ** 「削除確認」画面が表示されま<br>すので、「OK」をクリックし、<br>「添付ファイルー覧」画面に戻ります。       ** 「削除確認」     10MB | ※ ファイルを「添付ファイル一覧」の表示から削除する<br>場合には、対象のファイルをクリックして選択し、「削<br>除」をクリックします。           ※ #付フパー型・単調用総センフト<br>フィルの 編和(6 アクション(A ヘルプ(H)<br>)           ② オクリングのします。           ※ #付フィルー型・単調用総センフト<br>フィルの 編和(6 アクション(A ヘルプ(H)<br>)           ③ オクリングのします。           第一 単理<br>(福祉事項意知)<br>)           ⑦ オクリングのの 望起意的情報数(6 株式)意知)<br>)           第二 単理<br>(福祉事項意知)<br>)           ⑦ オクリングの他<br>(日本)           ③ オクリングの他<br>(日本)           ⑦ オクリングルを登録してだない。           ⑦ オクリングルを登録してたない。           ⑦ オクリングルを登録してたない。           ⑦ オクリングルを登録してたない。           ⑦ オクリングルを登録してたない。           ⑦ オクリングルを登録してたない。           ⑦ オクリングルを登録してたない。           ⑦ オクリングルを登録してたない。           ⑦ オクリングルを登録してたない。           ⑦ オクリングルを登録してたない。           ⑦ オクリングルを登録してたない。           ⑦ オクリングルを登録してたない。           ⑦ オクリングルを登録してたない。           ⑦ オクリングルを登録してたない。           ⑦ オクリングルを受けるのののののののののののののののののののののののののののののののののののの |
| <ul> <li>● 処理状況表示 - 申請用総合ソフト - パージョン7.7D</li> <li>ファイル(F) 表示(V) ツール(T) アクション(A) ヘルブ(H)</li> <li>● 申請書作成 ● 編集 ● 再利用 ● 補正 ● 取下 ● 登記識別情報関係様式 • 信 信託事件         <ul> <li>(4) 「処理状況表式</li> </ul> </li> </ul>                                                                                                    | - ロ ×<br>示」画面に戻ります。                                                                                                    |
| 不動産 登識 信託事項 商業:法人 電子証明書 動産 債権 供託 成年後見 電子公     選択した申言       1 種種 処理状況     納付状況 件名     最新       素芝信     単代家貨供託     202       作成法の[未署名]     全和の年度金第00号北渡請求     202       作成中     全和の年度金第00号北渡請求     202       イ成中     会和の年度金第00号北渡請求     202       イ成中     会和の年度金第00号北渡請求     202       イ成中     会和の年度金第00号北渡請求     202       イ成中     会和の年度金第00号北渡請求     202       イ成中     会和の年度金第00号北渡請求     202       イ成中     会和の年度金第00号北渡請求     202       イ成中     会和の年度金第00号北渡請求     202                        | 清書に、選択した添付ファイルが添付されていることを確認<br>申請情報を送信します。<br>イルは、画面右下の「添付ファイル一覧」のボックスに表示<br>また、ファイルが添付された申請書については、左端の「情<br>リップのアイコンが表示されます。                                                                                                    |
| 受け指部       IJ途日時       申請番号         受け室記所       (並び替え)       (並び替え)         受け番号       (並び替え)       ▲         受け番号       (並び替え)       ▲                                                                                                    | 添打ファイル-覧<br>dpx032xml<br>取得公文書一覧                                                                                                    |

## ⑧ 処理状況確認

### 到達確認、国庫金振込通知の確認 等

#### 申請情報送信後の進捗状況は「処理状況表示」画面から確認することができます。 ※画面は、供託申請のものですが、払渡請求でも操作方法は同じです。

| アイル(F) 表示(V) アール(T) アジシコ(A) ヘル(T(H)     国 中は湯中(城) 回 市は(日) (日) (日) (日) (日) (日) (日) (日) (日) (日)                                                                                                    | ログイン後、「供託」のタブを選択し、供託申請に<br>関する「処理状況表示」画面を表示させます。                                                                                                    |
|----------------------------------------------------------------------------------------------------|----------------------------------------------------------------------------------------------------|
| 14編                                                                                                    | 処理状況照会画面が表示され、取得可能な情報があ<br>る場合は、取得可能情報欄にアイコンが表示されます<br>ので、確認したい情報のアイコンをクリックします。                                                                                                    |
|                                                                                                    | 【 <b>到達】</b><br>申請情報が法務局に到達したことを確認します。                                                                                                    |
| Strike         Pikel%           StrikeN         (atriba)           StrikeN         (atriba)           StrikeN         (atriba)           StrikeN         (atriba)           StrikeN         (atriba)                                                                                                    | 【お知らせ】<br>国庫金振込通知等の法務局からのお知らせを確認<br>します。                                                                                                    |
| 2#T'5##0/27.                                                                                                    | 【補正】<br>法務局からの補正(修正)のお知らせを確認します。                                                                                                    |
| 画面右上の「更新」のアイコン<br>をクリックすることで、申請した<br>手続の最新の処理状況等の情報を<br>取得することができます。                                                                                                    | 【納付】【公文書】<br>払渡請求では使用しません。                                                                                                    |
|                                                                                                    |                                                                                                    |
| 用総合ソフト     ー     ×       作成 @ ア・ル添付 ③ 取込 回 署名付与 圖 申請テータ送信 ③ 更新<br>.検索     ●     ●       一     (検索     )ア     詳細検索       「新日時 申請者ID 到達 補正 お知らせ 公文書 納付<br>12/17 10:43 shinsei     割違 補正 お知らせ 公文書 納付<br>12/17 11:54 shinsei     割違 補正 お知らせ 公文書 納付<br>12/17 11:54 shinsei       12/17 11:54 shinsei     割違 補正 お知らせ 公文書 納付<br>12/17 16:01     割違 補正 お知らせ 公文書 納付 | 送信した申請情報が法務局に到達していることを確認<br>するには、「処理状況表示」画面から <b>『到達』</b> をクリック<br>します。<br>到達通知の内容が表示されますので、申請データが登<br>録されたことを確認してください。<br>申請情報が法務局に到達した後は、法務局において申<br>請内容の審査が行われます。申請内容に問題がなければ、<br>審査終了後、法務局から「国庫金振込通知」が送信され<br>ますので、それまでの間、しばらくお待ちください。 |
| <ul> <li>※ 申請後、法務局から各種のお知らせが送信されると、</li> <li>申請者情報として登録したEメールアドレス宛てにお知らせが送信された旨のメールが届きます。</li> <li>受信するメール内容の選択は申請者情報登録画面の「メールの受信内容選択」欄で設定できます。</li> <li>※ 法務局から送信されるお知らせの確認漏れを防ぐため、「全てのメールを受信」に設定することをおすすめします。</li> </ul>                                                                                                    | 法務局で供託金のお支払いが決定すると処理状況が<br>「審査完了」となり、法務局から「国庫金振込通知」<br>(供託金の払渡手続をした旨の通知)がオンラインで送<br>信されます。<br>「国庫金振込通知の」の受信を確認するには、「処理<br>状況表示」画面から <b>『お知らせ』</b> をクリックしてください。                                                                             |
| <ul> <li>メールの受信内容選択</li> <li>▼申請の処理状況に応じてメールでご案内します。<br/>受信するメールをチェックしてください。</li> <li>全てのメールを受信(全ての項目がチェックされます。)</li> <li>受付のお知らせ</li> <li>補正通知発行のお知らせ</li> <li>法務局からのお知らせ</li> <li>公文書発行のお知らせ</li> <li>納付情報のお知らせ</li> </ul>                                                                                                    | に供託金が振り込まれます。                                                                                                    |

## ⑨ 補正(法務局からの修正連絡)

法務局での審査の結果、申請内容等に補正(修正)が必要な場合は、法務局から補正のお知らせが送信されます。 ※画面は、供託申請のものですが、払渡請求でも操作方法は同じです。

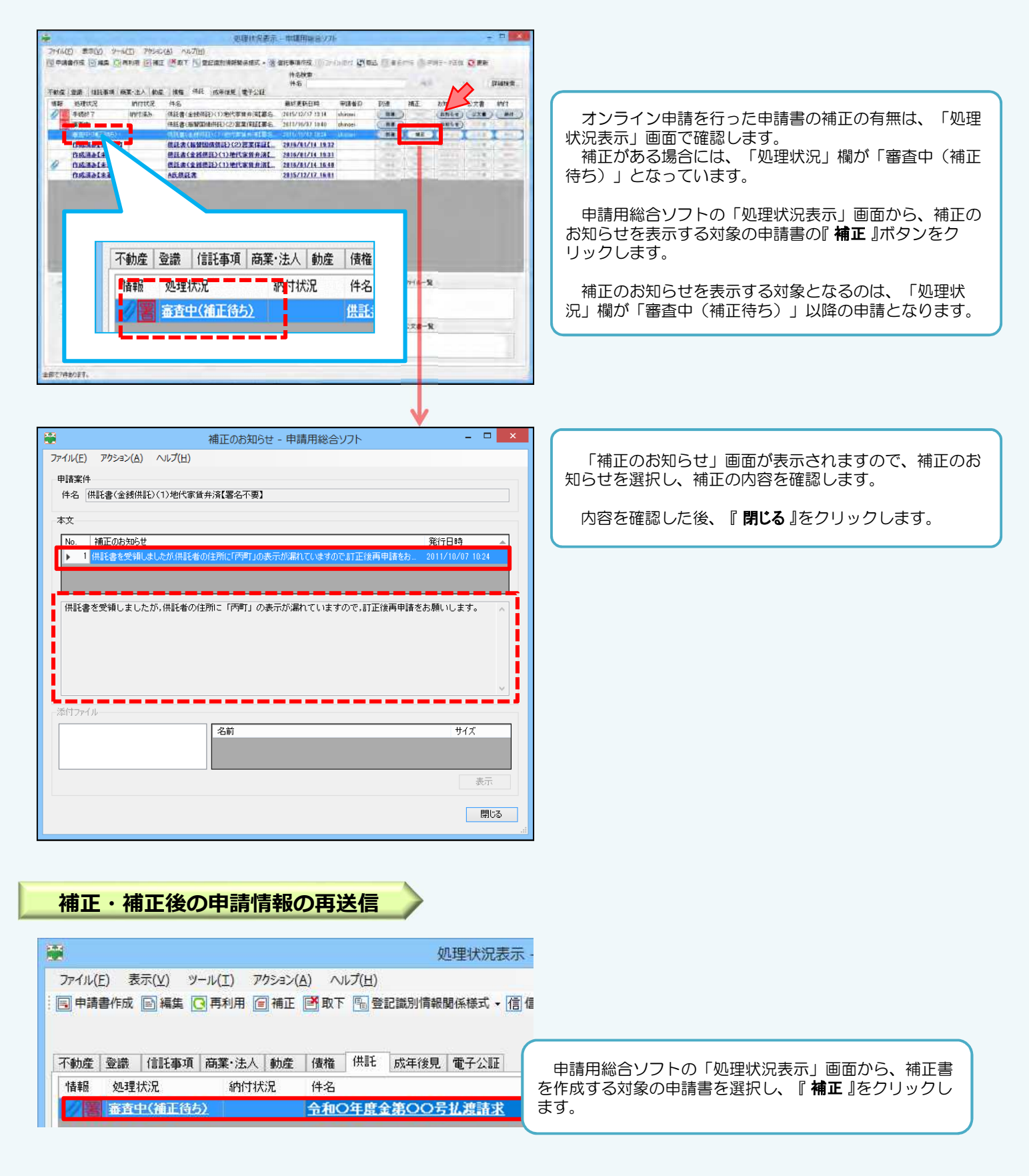

| ■ 申請書作成・編集 - 申請用計              | ミ合ソフト                     |                        |                                                             |                     | - 0    | x                                         |
|--------------------------------|---------------------------|------------------------|-------------------------------------------------------------|---------------------|--------|-------------------------------------------|
| ファイル(F) 編集(E) アクショ             | eン(A) ヘルプ(H)              |                        |                                                             |                     |        |                                           |
| ○ プレビュー表示 圏 温宇独市               | 🗹 チェック 🙀 一時保              | 存 🖪 再読込 🔘 完了           | 🔀 間じる                                                       |                     |        |                                           |
| 申請書の情報                         |                           |                        |                                                             | 約付情報(※電子約付を行う際に必要と) | なります)  |                                           |
| 1/ 302 T 10.0                  | (1)(#11:6/867)            |                        |                                                             | 氏名または法人団体名(全角カナ245  | 文字以内)  |                                           |
| 件名(必須)【補正】令和<br>※件名(法法將者には通知され | 〇年度全第〇〇号払渡<br>ほせん。利用者で管理し | 講求<br>やすいよう目田に設定してい    | 80%                                                         | 1                   |        | 補正書作成用の「申請書作成・編集」画面が表示されま                 |
|                                |                           | ł                      | <b>、渡請求書(供託金)</b>                                           |                     | 手続について | 9.                                        |
|                                | 供託用                       | 所の表示                   | 名古魔法務局                                                      | 供託所選択               |        | <mark>件名に「【補正】</mark> (補正対象の申請書の件名) 」と表示さ |
|                                |                           | 住所<br>又は<br>法人所在地      | 〒000-0000<br>甲県乙市内町一丁目1個1号                                  | 0                   |        | れていることを確認し、補正のお知らせで修正を指示され                |
|                                | 請求者の<br>住所・氏名             | 氏名又は法人名                | 甲山商事株式会社                                                    | 0                   |        | (いる項目を修止します。                              |
|                                | (代理人による<br>請求のときは,        | 代表者(資格・氏名)             | 代表取締役 甲山太郎                                                  | 0                   |        |                                           |
|                                | 代理人の住所・氏名<br>を入力すること。)    | 代理人住所                  | Ŧ                                                           | ô                   |        |                                           |
|                                |                           | 代理人氏名                  |                                                             | 0                   |        |                                           |
|                                | 払渡請求事由<br>及び              | <ul> <li>運付</li> </ul> | <ul> <li>(供託受諾)</li> <li>(把当)</li> </ul>                    | )                   |        | ※ 「オブション」の「入力支援情報」画面において、入                |
|                                | 還付・取戻し<br>の別              |                        | <ul> <li>● 供託不受諾</li> <li>● 供託原因</li> <li>● その他(</li> </ul> | 5高減 )               |        | 力支援情報を設定している場合、設定した情報が住所・                 |
|                                |                           |                        | 供託番号                                                        | 元本金額                | -      | 氏名に転記されますので、必要に応じて修正してください。               |
|                                |                           | 1 分和 14 年              | ĝ金第 <u>1</u> 号                                              | 100 FF              |        |                                           |
|                                |                           | 2 4 年                  | 夏金第 []号                                                     | H.                  |        |                                           |

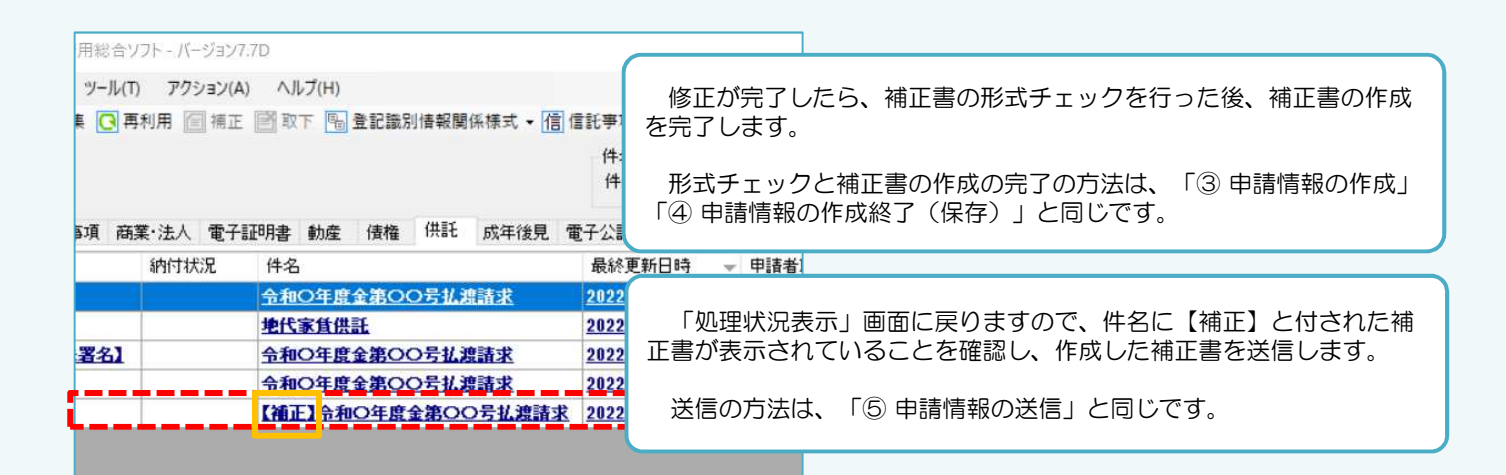

11)お問合せ先

供託の申請内容については、申請先の法務局 へお問い合わせください。

■ 申請内容・方法の事前相談
 ■ 申請書への入力内容や書き方が分からない
 等

#### 山口地方法務局

- 供託課〒753-8577 山口市中河原町6-16電話 083-922-2295
- 周南支局〒745-0823周南市周陽2丁目8-33電話0834-28-0244
- 萩支局
   〒758-0074
   萩市平安古町599-3

   電話
   0838-22-0478
- **岩国支局 〒**741-0061 岩国市錦見1丁目16-35 電話 0827-43-1125
- 下関支局
   〒750-0025
   下関市竹崎4丁目6-1

   電話
   083-234-4000
- **宇部支局** 電話 0836-21-7211

システムの操作に関するお問合せ

■ システムにログインができない 等

オンライン申請の入力・操作方法につい ては、サポートデスクにお問い合わせくだ さい。

#### 登記・供託オンライン申請システム 操作サポートデスク

#### <お問合せ時間>

月曜日から金曜日まで 8時30分から19時00分まで

<お問合せ電話番号>

050ビジネスダイヤル 050-3786-5797

050ビジネスダイヤルを御利用いただけない 場合(IP電話番号)

050-3822-2811 又は 050-3822-2812

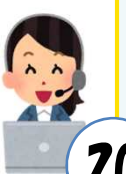